**Emmanuel BONNET** Maître de conférences en géographie

# Support de cours Mapinfo 7.5

Université des Sciences et technologies de Lille

U.F.R. de Géographie et d'Aménagement

# TD 1 – Découverte du logiciel et manipulation d'une base de données géographique

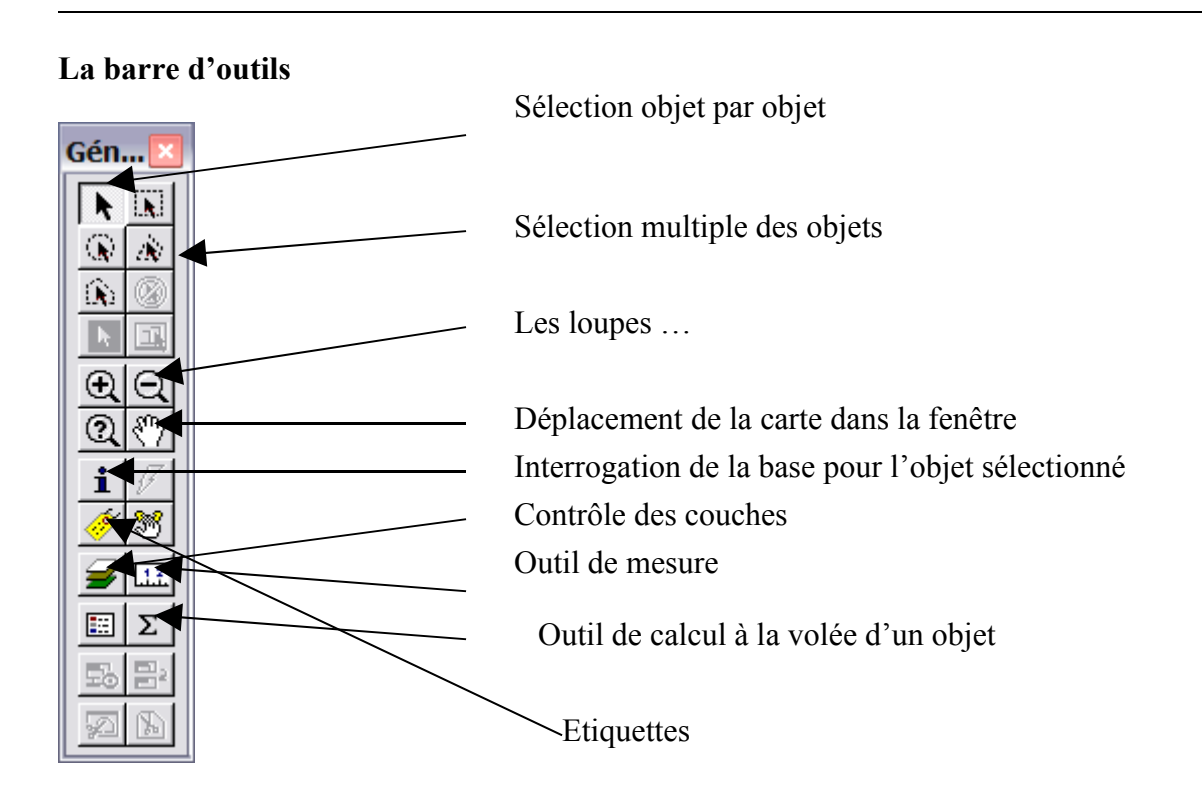

# Structure des tables Map-Info :

#### Menu Fichier ouvrir

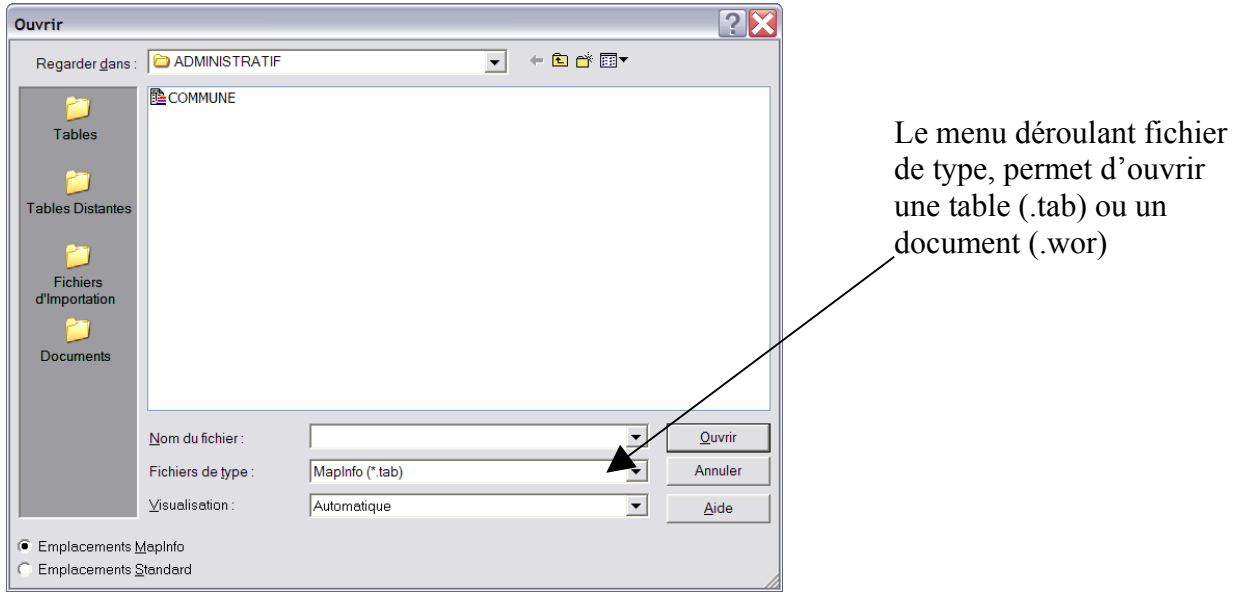

#### Une table est constituée de plusieurs fichiers liés entre eux :

\*.TAB : décrit la structure de la table Map-Info. C'est lui qui est appelé par le menu « ouverture table » et qui se charge de lister l'ensemble des fichiers nécessaires à son ouverture. C'est un répertoire d'adresses ;

\*.DAT : contient les données tabulaires/attributaires. Il peut être remplacé par importation : par des fichiers Excel (\*.xls), Dbase (\*.dbf), Access (\*.mdb), ... ;

\*.MAP : C'est le fichier qui décrit les objets graphiques (nature, localisation ...)

\*. ID : C'est le fichier de références croisées entre les données tabulaires/attributaires et les objets cartographiques ;

\*.IND : C'est un fichier d'index qui permet d'accélérer les requêtes sur la table ;

\*.BMP, \*.TIF, etc. : Les données tabulaires peuvent être remplacées par des images raster.

\*.WOR : C'est le fichier qui enregistre l'espace de travail c'est à dire toutes les tables et leurs fichiers ouverts ainsi que l'ensemble des couches temporaires (requêtes, dessins, étiquettes).

## **Conseils utiles :**

Les manipulations de tables étant très faciles sous Map-Info, il est primordial de se créer un répertoire source afin de ne travailler que sur des copies pour préserver l'information originale ;

Lorsque l'on recopie une table sous un nouveau nom, il faut ensuite fermer la table source qui reste active pour pouvoir travailler sur la copie ;

Mettre tous les fichiers d'un même projet sur un seul répertoire afin de pouvoir l'échanger facilement entre utilisateurs/ordinateurs (copies, changement de poste) ;

Utiliser les documents pour éviter de rouvrir les tables unes par unes et perdre les traitements SIG (requêtes, analyses thématiques) et la couche dessin.

#### Gestion des tables et de leur structure :

Une table est organisée en Champs (colonnes) et enregistrements (Lignes) ;

Les caractéristiques des champs sont paramétrables dans le menu : table, gestion des tables, modifier structure ;

Il est possible de renommer ces champs, de les organiser, d'en ajouter ou d'en supprimer.

Compacter table est une commande qui permet un nettoyage des tables graphiques et attributaires. C'est utile lorsque que l'on a effectué des suppressions d'objets graphiques ou d'enregistrements attributaires, afin de minimiser la taille du fichier et de faciliter les calculs effectués par Map-Info.

## Le contrôle des couches

Une fois la ou les tables ouvertes, la gestion des tables se réalise à partir du contrôle des couches.

| Contrôle des Couches            |                                                                    | Masquer<br>Rendre modifiable                                                                  |
|---------------------------------|--------------------------------------------------------------------|-----------------------------------------------------------------------------------------------|
| Couche Dessin AERODROME COMMUNE | OK<br>Annuler                                                      | Couches ouvertes et<br>visibles : aérodrome<br>et commune                                     |
|                                 | Affichage<br>Etiquettes                                            |                                                                                               |
| Couches Réorganise              | er <u>Descendre</u> <u>Analyse</u><br><u>Descendre</u> <u>Aide</u> | Monter ou Descendre<br>permet d'organiser les<br>couches par ordre de<br>priorité d'affichage |

# Les fenêtres

Il existe deux types de fenêtre dans mapinfo : 1/Les fenêtres cartes qui permettent d'afficher les différentes tables. On peut à partir d'une table ouvrir plusieurs fenêtres cartes. 2/ Les fenêtres données qui permettent d'afficher les bases de données.

| apinto Protessional                                                                                                    |              |                    |                 |                 |                   |              | _ 6                  |
|----------------------------------------------------------------------------------------------------|--------------|--------------------|-----------------|-----------------|-------------------|--------------|----------------------|
| Edition Outils Objets Selection Table Options Carte Vertical Mapper Fenêtre Alde                                                                                                    |              |                    |                 |                 |                   |              |                      |
|                                                                                                    | ×[]          |                    |                 |                 |                   |              |                      |
| RODROME,COMMUNE Carte                                                                                                    | COMMUNE D    | onnées             |                 |                 |                   |              |                      |
|                                                                                                    | INSEE Région | Nom Région         | INSEE Départeme | Nom Département | INSEE Arrondissen | INSEE Canton |                      |
|                                                                                                    | 131          | NORD-PAS-DE-CALAIS | 59              | NORD            | 2                 | 14           | 69                   |
|                                                                                                    | 31           | NORD-PAS-DE-CALAIS | 59              | NORD            | 6                 | 21           | 59                   |
| S S S S S S S S S S S S S S S S S S S                                                                                                    | 31           | NORD-PAS-DE-CALAIS | 59              | NORD            | 1                 | 59           | 69                   |
|                                                                                                    | 31           | NORD-PAS-DE-CALAIS | 59              | NORD            | 3                 | 47           | 59                   |
|                                                                                                    | 31           | NORD-PAS-DE-CALAIS | 59              | NORD            | 5                 | 57           | 55                   |
|                                                                                                    | 31           | NORD-PAS-DE-CALAIS | 59              | NORD            | 1                 | 08           | 65                   |
| 병원에 집 가지 가지 가지 가지 않는 것 같아. 지 않는 것 같아. 지 않는 것 않는 것 같아. 지 않는 것 같아. 지 않는 것 같아. 지 않는 것 같아. 지 않는 것 같아. 지 않는 것 같아. 지 않는 것 같아. 지 않는 것 같아. 지 않는 것 같아. 지 않는 것 같아. 지 않는 것 같아. 지 않는 것 같아. 지 않는 것 같아. 지 않는 것 같아. 지 않는 것 같아. 지 않는 것 같아. 지 않는 것 같아. 지 않는 것 같아. 지 않는 것 같아. 지 않는 것 않는 것 않는 것 않는 것 않는 것 않는 것 않는 것 않는 | 31           | NORD-PAS-DE-CALAIS | 59              | NORD            | 3                 | 22           | 59                   |
| <u>40</u> ~7<                                                                                                    | 31           | NORD-PAS-DE-CALAIS | 59              | NORD            | 3                 | 24           | V                    |
|                                                                                                    | 31           | NORD-PAS-DE-CALAIS | 59              | NORD            | 5                 | 84           | $\square \mathbb{P}$ |
|                                                                                                    | 31           | NORD-PAS-DE-CALAIS | 59              | NORD            | 2                 | 43           | Tŀ                   |
|                                                                                                    | 31           | NORD-PAS-DE-CALAIS | 59              | NORD            | 5                 | 57           | T                    |
|                                                                                                    | 31           | NORD-PAS-DE-CALAIS | 59              | NORD            | 1                 | 64           | Ш                    |
|                                                                                                    | 31           | NORD-PAS-DE-CALAIS | 59              | NORD            | 5                 | 33           | Ш                    |
|                                                                                                    | 31           | NORD-PAS-DE-CALAIS | 59              | NORD            | 6                 | 71           | TL                   |
|                                                                                                    | 31           | NORD-PAS-DE-CALAIS | 59              | NORD            | 3                 | 01           | Т                    |
|                                                                                                    | 31           | NORD-PAS-DE-CALAIS | 59              | NORD            | 4                 | 09           | Т                    |
| FYRIA I TAME IS JAS                                                                                                    | 31           | NORD-PAS-DE-CALAIS | 59              | NORD            | 5                 | 02           | Т                    |
|                                                                                                    | 31           | NORD-PAS-DE-CALAIS | 59              | NORD            | 4                 | 16           | Т                    |
|                                                                                                    | 31           | NORD-PAS-DE-CALAIS | 59              | NORD            | 6                 | 67           | Т                    |
|                                                                                                    | 31           | NORD-PAS-DE-CALAIS | 59              | NORD            | 1                 | 44           | Т                    |
|                                                                                                    | 31           | NORD-PAS-DE-CALAIS | 59              | NORD            | 5                 | 48           |                      |
|                                                                                                    | 31           | NORD-PAS-DE-CALAIS | 59              | NORD            | 2                 | 14           |                      |
|                                                                                                    | 31           | NORD-PAS-DE-CALAIS | 59              | NORD            | 3                 | 24           | Т                    |
|                                                                                                    | 31           | NORD-PAS-DE-CALAIS | 59              | NORD            | 5                 | 07           |                      |
|                                                                                                    | 31           | NORD-PAS-DE-CALAIS | 59              | NORD            | 3                 | 01           |                      |
|                                                                                                    | 31           | NORD-PAS-DE-CALAIS | 59              | NORD            | 6                 | 66           | T                    |
|                                                                                                    | 31           | NORD-PAS-DE-CALAIS | 59              | NORD            | 3                 | 77           |                      |
|                                                                                                    | 31           | NORD-PAS-DE-CALAIS | 59              | NORD            | 3                 | 47           |                      |
|                                                                                                    | 31           | NORD-PAS-DE-CALAIS | 59              | NORD            | 1                 | 08           |                      |
|                                                                                                    | 31           | NORD-PAS-DE-CALAIS | 59              | NORD            | 6                 | 67           |                      |
|                                                                                                    | 31           | NORD-PAS-DE-CALAIS | 59              | NORD            | 1                 | 10           |                      |
| and the second second se                                                                                                    | 31           | NORD-PAS-DE-CALAIS | 59              | NORD            | 5                 | 48           |                      |
|                                                                                                    | 31           | NORD-PAS-DE-CALAIS | 59              | NORD            | 1                 | 04           |                      |
|                                                                                                    | 31           | NORD-PAS-DE-CALAIS | 59              | NORD            | 1                 | 86           |                      |
|                                                                                                    | 31           | NORD-PAS-DE-CALAIS | 59              | NORD            | 2                 | 15           | 1                    |
|                                                                                                    | 31           | NORD-PAS-DE-CALAIS | 59              | NORD            | 6                 | 11           |                      |
|                                                                                                    | 31           | NORD-PAS-DE-CALAIS | 59              | NORD            | 2                 | 13           |                      |
|                                                                                                    | 31           | NORD-PAS-DE-CALAIS | 59              | NORD            | 1                 | 10           | 6                    |
|                                                                                                    | 1            |                    | 1.00            | luono           | 1.5               | Las.         | di të                |

Les deux types de fenêtres. Remarque : la sélection (carré noir) de la fenêtre donnée correspond à l'objet géographique sélectionné (trame rouge) dans la fenêtre carte

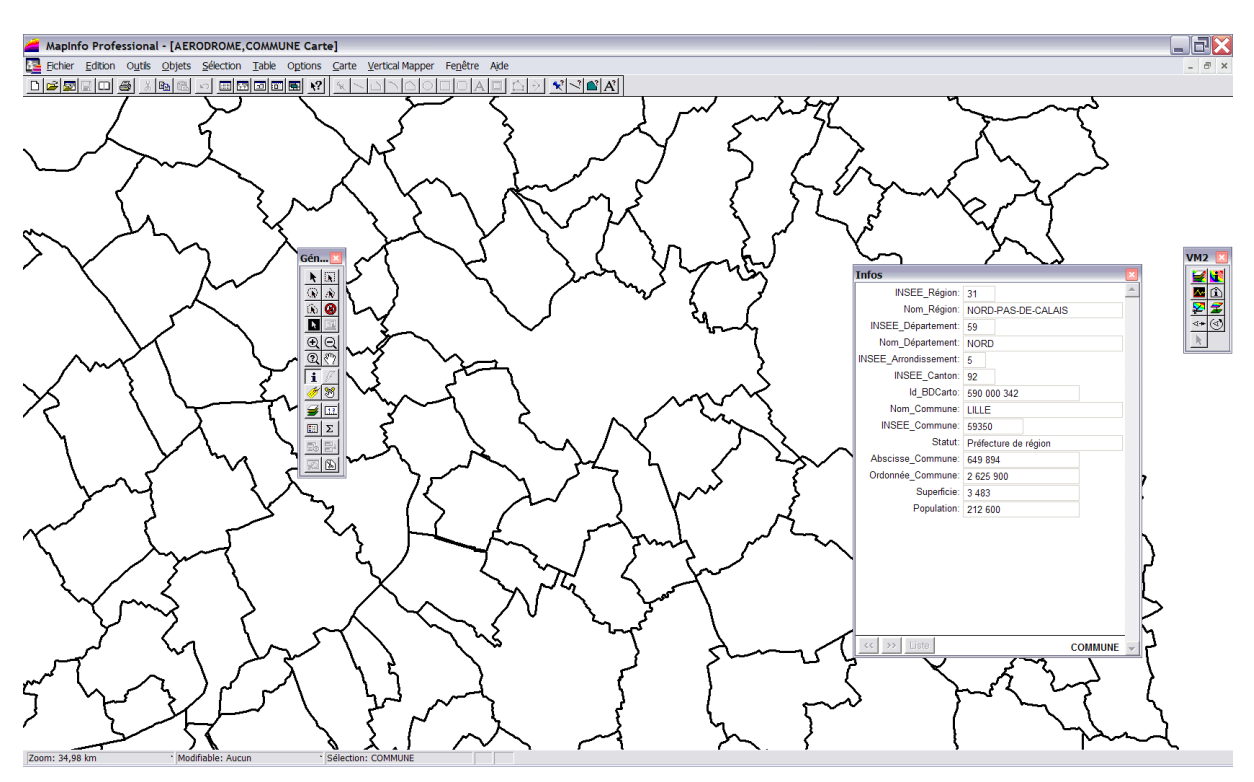

# Interrogation de la base à partir de la fenêtre carte

Avec l'outil i, on clique sur un objet et on obtient une boite de dialogue infos qui affiche les attributs de l'objet sélectionné. Il s'agit de l'extraction de la base de données pour l'objet sélectionné.

# Calculs simples à partir de la fenêtre carte

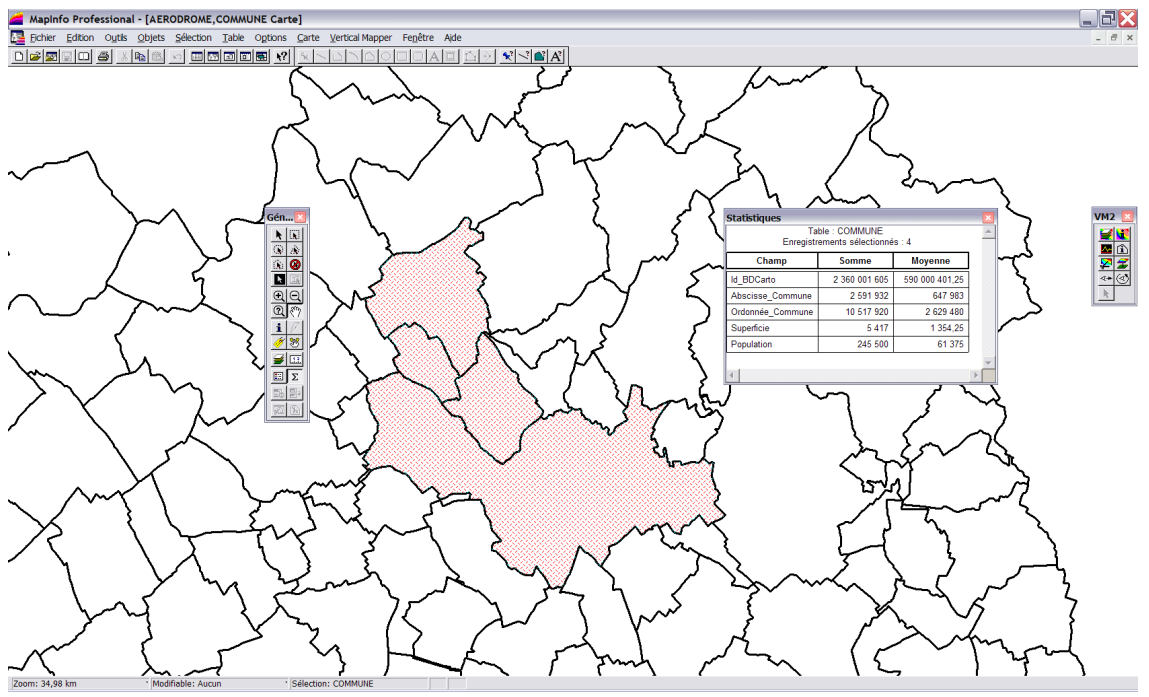

Avec l'outil flèche noire, on effectue une sélection d'un ou plusieurs objets. On clique ensuite sur l'outil Somme. Un tableau s'affiche et propose les moyennes et sommes pour chaque champ.

## **Autres calculs**

On peut réaliser d'autres calculs pour interroger la base à partir du menu Sélection>statistiques.

| Calcu        | ler | Statistiq | ues     |              |   |
|--------------|-----|-----------|---------|--------------|---|
| <u>T</u> abl | le: | Selectio  | n       |              | • |
| <u>C</u> har | mp: | Id_BDCa   | arto    |              | - |
|              |     | ок        | Annuler | <u>A</u> ide |   |

Choix dans les menus déroulants de :

- 1/ la table ou la sélection
- 2/ Le champ sur lequel on souhaite les statistiques

On obtient ensuite les statistiques sur le champ population dans l'exemple ci-dessous.

| Statistiques |               |
|--------------|---------------|
| Table:       | Query1        |
| Champ:       | Population    |
| Nombre:      | 4             |
| Minimum:     | 2 400         |
| Maximum:     | 212 600       |
| Intervalle:  | 210 200       |
| Somme:       | 245 500       |
| Moyenne:     | 61 375        |
| Variance:    | 7 733 081 875 |
| Ecart-Type:  | 87 937,94     |
| OK           | Aide          |

# Autres opérations dans le TD 1.

A partir de la BD Carto 59, ouvrez et manipulez les différentes couches disponibles en utilisant les différents outils présentés. Utiliser les étiquettes

Ouvrir les scan 25 et comparer les modes vecteurs et raster

Support de cours -SIG sous Mapinfo 7.5.- Master 1 AUDT

# TD 2 – Exploitation d'une base de données géographique

## Modifier l'affichage des objets géographiques

Pour changer l'apparence (couleur, épaisseur...) des points, des lignes et des surfaces (gérées indépendamment) il faut au préalable rendre modifiable la couche que l'on souhaite modifier.

Contrôle des couches. Cliquer sous le stylo de la couche à modifier

Sélectionner ensuite le ou les objets à modifier

Menu option>style polygone, lignes, symboles

| Style Polygone    |
|-------------------|
| Intérieur         |
| Irame:            |
| Couleur:          |
| ✓ Eond:           |
| Contour<br>Ligne: |
| C Points 0,2      |
| OK Annuler Aide   |

| Style Ligne |                     |
|-------------|---------------------|
| Style:      | <u>C</u> roisements |
| Couleur:    | Exemple             |
| Epaisseur   | $\mathbf{X}$        |
| OK Annuler  | Aide                |

Ces boites de dialogues sont extrêmement simples. Il suffit de ne pas oublier de rendre la couche modifiable et de NE PAS OUBLIER de sélectionner les objets que l'on veut modifier.

|                                              | bole        |            |      |                         |             |  |
|----------------------------------------------|-------------|------------|------|-------------------------|-------------|--|
| <u>P</u> olice:                              | MapInfo 3.0 | Compatible | e 🔻  | 9 💌                     | - Exemple - |  |
| <u>S</u> ymbole:                             |             | ۲          |      | <u>*</u>                |             |  |
| <u>C</u> ouleur:                             |             |            |      | ±                       |             |  |
|                                              |             |            |      |                         |             |  |
|                                              |             |            |      |                         |             |  |
|                                              | Rotation:   |            | deg. |                         |             |  |
|                                              |             |            |      |                         |             |  |
| -Fond —                                      |             |            |      | - Effets                |             |  |
| -Fond                                        | n           |            |      | Effets-                 | ré          |  |
| - Fond<br>C A <u>u</u> cu<br>C H <u>a</u> lc | n           |            |      | Effets<br><u>D</u> mb   | ré          |  |
| - Fond                                       | n<br>ure    |            |      | Effets —<br>Dmb<br>Gras | ré          |  |
| Fond<br>Aucu<br>Halo<br>Boro                 | n<br>ure    |            |      | Effets —<br><u> </u>    | ré          |  |

## L'exploitation d'une base de donnée

Plusieurs possibilités derrière ce terme :

1/ Effectuer des interrogations sur la base et les représenter sous forme cartographique (ex : sélectionner les cantons du pas de calais et les cartographier en rouge) ou encore Sélectionner les communes ayant une population > 5000 habitants et les cartographier en rouge.

2/ Réaliser une cartographie statistique de toutes les données en les discrétisant.

## 1/ Les requêtes simples

Menu sélection > sélection

| Sélectionner                         |                              |          |                                               |
|--------------------------------------|------------------------------|----------|-----------------------------------------------|
| <u>T</u> able:                       | COMMUNE                      | •        |                                               |
| <u>C</u> ritères:                    |                              | pression | Table sur laquelle va s'effectuer la requête. |
| <u>M</u> ettre résultat dans Table:  | Selection                    | _        |                                               |
| T <u>r</u> ier résultat par Colonne: | Aucun                        |          | Remarque : Si on clique                       |
| 🔽 Afficher les Données Résu          | ltat                         |          | sélectionnée                                  |
| OK Annuler                           | Sauver modèle Charger modèle | Aide     |                                               |

Cliquez sur Expression pour spécifier votre requête

| Expression             |                               | A l'aide des menus déroulants, |
|------------------------|-------------------------------|--------------------------------|
| Tapez une expression : |                               | eomposez votre requête         |
| Population > 5000      | Colonnes                      |                                |
|                        | Opérateurs                    |                                |
|                        | Fonction                      |                                |
| OK Annuler             | <u>V</u> érifier <u>A</u> ide |                                |

Les communes correspondantes sont sélectionnées (en rouge tramé). Prenez l'habitude d'enregistrer immédiatement après la requête le résultat. Menu Fichier >enregistrer table. Fichier >fermer Tout

Fichier >ouvrir Table (sélectionnez le fichier que vous venez d'enregistrer)

Ces principes ne sont pas obligatoires mais ils permettent de ne garder ouverts que les fichiers qui vous intéressent et limitent l'utilisation de la mémoire de l'ordinateur.

A partir de cette sélection vous pouvez opérer des calculs ou autres colorations sur les communes affichées. Pour information vous venez de réaliser une extraction de la base de données (vous créez une nouvelle information)

## 2/ L'analyse thématique

Nous allons réaliser une cartographie de la population discrétisée en 5 classes selon la méthode des seuils observés.

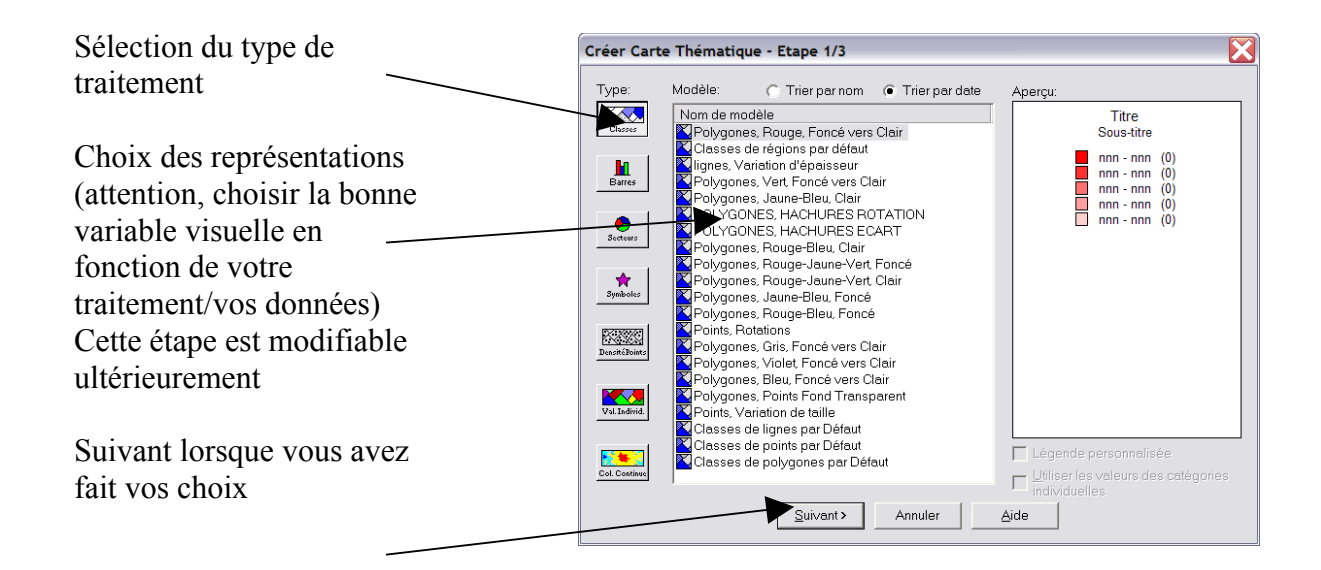

Menu Carte > Analyse thématique

| Créer Carte Thématique - Etape 2/3    | Choix de la table à traiter       |
|---------------------------------------|-----------------------------------|
| Sélectionnez la table et la variable: |                                   |
| Table: COMMUNE                        |                                   |
| Variable: Population                  | Choix de l'attribut à représenter |
| Ignorer les zéros et les blancs       |                                   |
| <pre></pre>                           |                                   |

| Créer Carte Thématique - Etape 3/3                                                                                                    |                                              |
|----------------------------------------------------------------------------------------------------|----------------------------------------------|
| Visualisation:<br>COMMUNE par Population<br>4 000 - 213 000 (225)<br>3 000 - 4 000 (57)<br>2 000 - 3 000 (103)<br>1 000 - 2 000 (225)<br>0 - 1 000 (936) | Affichage                                    |
| Ordre Légende<br>C <u>C</u> roissant © <u>D</u> écroissant                                                                                               | Enregistrer <u>s</u> ous<br>C <u>h</u> arger |
| < <u>Précédent</u> OK Ar                                                                                                    | nnuler <u>A</u> ide                          |

# La boite de dialogue CLASSE

Par défaut Mapinfo vous propose une discrétisation. Vous devez la modifier en cliquant sur Classe.

Les autres boutons servent après avoir réalisé la discrétisation (Styles, Légende)

Cette boite est avant tout un aperçu de la légende et de la discrétisation des données.

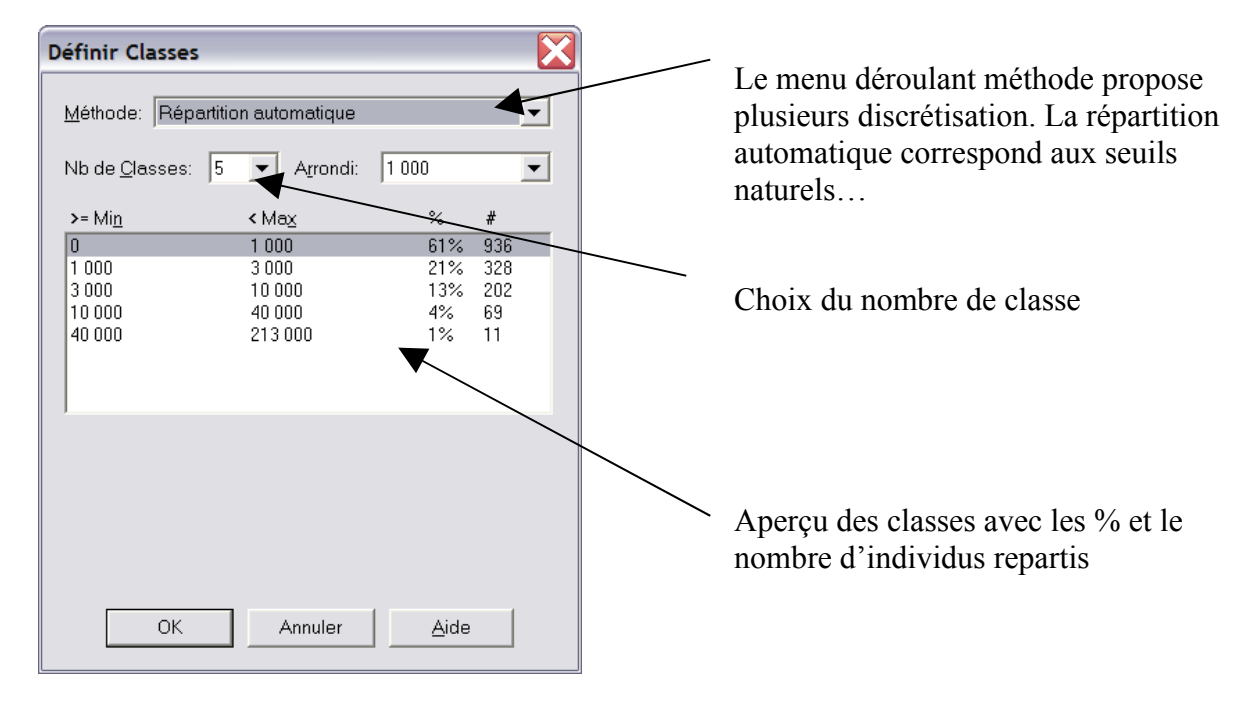

Ok. On arrive sur la boite précédente. Si la montée en valeur proposée ne convient pas on utilise la boite de dialogue Styles. Si tout convient : OK : Votre carte s'affiche.

| Définir Styles Classes                                                                                                    | X                     |
|----------------------------------------------------------------------------------------------------|-----------------------|
| Propagation                                                                                                    | C Aucune              |
| - Palette                                                                                                    |                       |
| 40 000 - 213 000         Cliquez sur les cas         gauche pour modi         style.         Style pour la class         "Autres":         1         0 - 1 000 | ies à<br>fier le<br>e |
|                                                                                                    | Options <u>&gt;</u> > |
| OK Annule                                                                                                    | r <u>A</u> ide        |

En cliquant sur chaque case on peut modifier l'apparence du style.

La boite légende permet de configurer ce qui apparaîtra dans la légende automatique de mapinfo lors de la consultation écran ou de l'impression.

| Définir Légende                                                                             | ×                                                                                                    |
|---------------------------------------------------------------------------------------------|----------------------------------------------------------------------------------------------------|
| Légende<br>Titre:<br>COMMUNE par Population<br>Police: Aa<br>Sous-titre                     | Libellés Légende<br>Police: Aa<br>40 000 - 213 000<br>10 000 - 40 000<br>3 000 - 10 000<br>1 000 - 3 000<br>0 - 1 000 |
| P <u>o</u> lice: <u>Aa</u><br>Affichage de la Légende:<br>Nouvelle fenêtre Légende <b>v</b> | Autres<br>Nouveau libellé:<br>40 000 - 213 000                                                                        |
| ☐ <u>B</u> ordures:<br>Titres et Libellés par <u>D</u> éfaut                                | 11 objets<br>✓ Afficher cette <u>C</u> lasse<br>✓ Compter les en <u>r</u> egistrements                                |
| OK Annuler                                                                                  | Aide                                                                                                    |

Tous les paramètres sont modifiables. Saisissez directement.

Après avoir validé par OK à deux reprises. On obtient la carte discrétisée. Si l'on souhaite afficher la légende : menu Option>afficher légende

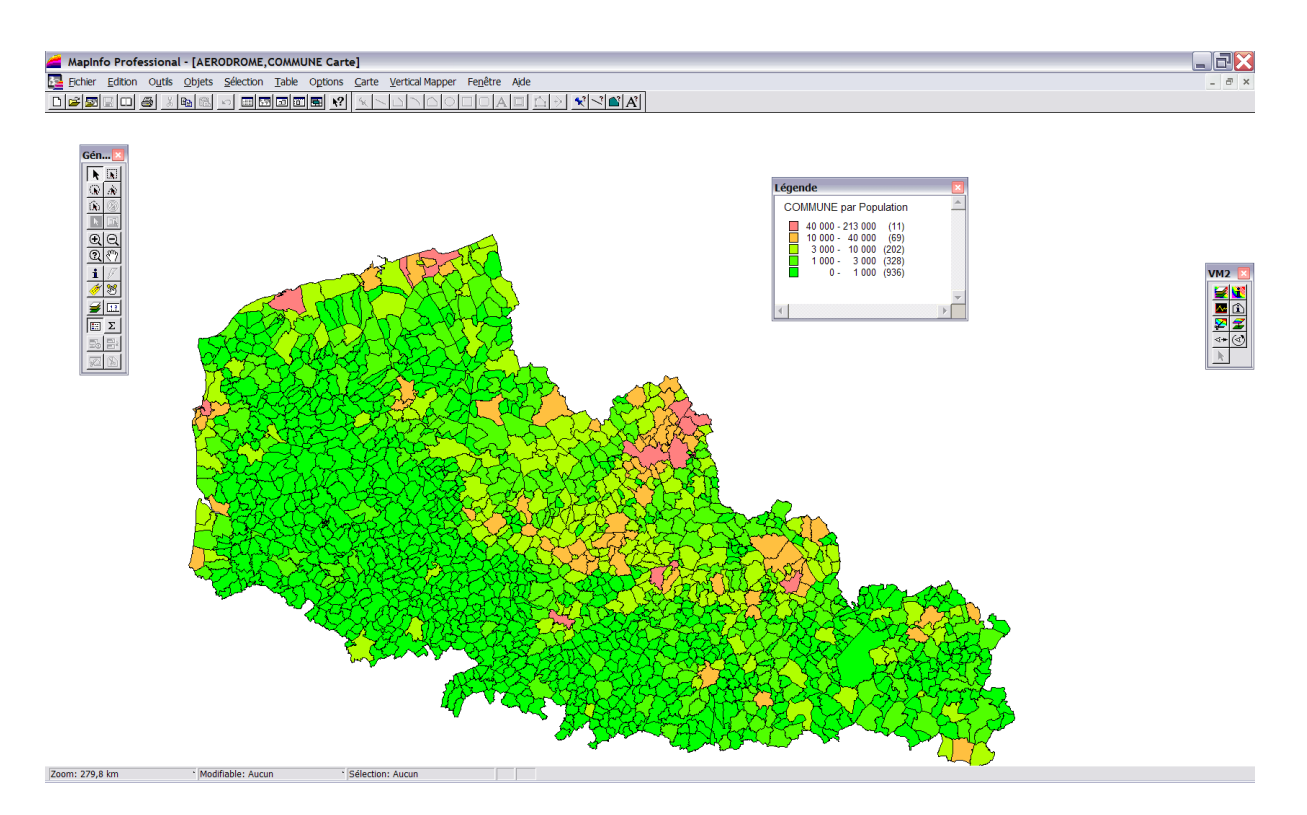

Si l'on souhaite modifier la discrétisation, les couleurs ou la légende : Soit double clique sur la légende. On revient aux boites décrites précédemment. Soit contrôle des couches et double clique sur la nouvelle ligne Classe : population.

| Contrôle des Couches |                  |                    |
|----------------------|------------------|--------------------|
| <u>C</u> ouche:      | @ L * Ø          |                    |
| Couche Dessin        |                  | ОК                 |
| AERODROME            |                  | Annular            |
| Classes : Population |                  | Annuler            |
| COMMUNE              |                  |                    |
|                      |                  | Affichage          |
|                      |                  | <u>E</u> tiquettes |
|                      |                  | A <u>n</u> alyse   |
| Couches              | Réorganiser      | H <u>o</u> tLink   |
| Ajouter Enlever      | Monter Descendre | Aide               |

Remarque : La représentation cartographique est affichée par les lignes qui comportent toujours le mot Classe. **Ce ne sont pas des tables** ! On remarque d'ailleurs qu'elles sont décalées sur la gauche dans le contrôle des couches.

Si vous souhaitez enregistrer la ou les représentations cartographiques réalisées, vous devez enregistrer un **DOCUMENT sous** et veiller à enregistrer ce document et les tables concernées dans le même dossier. Si vous allez sur un autre ordinateur, le document est perdu.

#### Pour aller plus loin...dans les requêtes simple

Il existe des opérateurs déjà programmés mais vous pouvez utiliser directement le langage SQL et mapbasic de mapinfo pour réaliser des requêtes : Inspirez vous des exemples suivants !

Dans les exemples ci-après ne considérez pas la totalité de la requête, regardez simplement comment les opérateurs sont utilisés...(voir exemple pour Lille.) et utilisez les opérateurs dans la boite sélection du menu sélection.

#### • Les opérateurs de base

Les opérateurs de comparaisons les plus courants offerts par SQL sont :

= égal à
<> différent de
< inférieur à</li>
> supérieur à
<= inférieur ou égal à</li>
>= supérieur ou égal à
Like comme
Between compris entre
In dans

La comparaison concerne aussi bien les valeurs numériques que les chaînes de caractères et les dates.

Les chaînes de caractères doivent être obligatoirement encadrées par des guillemets.

| Expression             |                               | X |
|------------------------|-------------------------------|---|
| Tapez une expression : |                               |   |
| Nom_Commune="Lille"    | Colonnes                      | ŧ |
|                        | Opérateurs                    | ŧ |
|                        | Fonctions                     | ŧ |
| OK Annuler             | <u>V</u> érifier <u>A</u> ide |   |

#### Select \* from Departmt where Nom\_commune = "Lille"

#### • L'opérateur LIKE

L'utilisation de l'opérateur = ne permet pas 'd'à peu près' dans la valeur qui suit.Il est souvent préférable d'utiliser *Like* sur les chaînes de caractères associées à des *jokers*.

#### Select \* from Commune where Nom Like "S%Etienne"

Le *Joker* % remplace ici une chaîne de caractères qui peut aussi bien être aint- ou aint ou tou t. Il est possible de remplacer un nombre défini de caractères en utilisant \_.

#### Select \* from Commune where Nom Like "Saint\_Etienne"

Ici le \_ entre les deux mots permet de remplacer un espace ,un - ou tout autre caractères.

#### • L'opérateur BETWEEN...AND...

L'opérateur BETWEEN val1 AND val2 permet de comparer la valeur de l'expression située à gauche du mot clé BETWEEN à des valeurs dans l'intervalle défini par les deux expressions val1 et val2.

Cet opérateur peut être précédé par la négation (NOT) pour inverser le résultat. Les expressions peuvent avoir un type numérique, caractères ou date.

#### Select \* from Commune where Pop90 Between 5 000 And 10 000

Cette sélection peut être formulée en utilisant uniquement les opérateurs de comparaison suivants :

#### Select \* from Commune where Pop90 >= 5000 And Pop90 <= 1 0000

Les expressions avec des valeurs de type Date se mettent entre guillemets.

#### Select \* from Departmt where Date between "26/10/1998" and "13/12/1998

#### L'opérateur IN

L'opérateur IN permet de comparer la valeur de l'expression située à gauche du mot clef IN à la liste de valeurs comprises entre parenthèses. La condition de recherche est satisfaite quand l'expression est comprise dans la liste des valeurs.

#### Select \* from Commune where Nom In ("Paris", "Nice", "Lyon")

Cette sélection peut être formulée en utilisant uniquement les opérateurs de comparaison suivants :

Select \* from Commune where Nom = "Paris" Or Nom = "Nice" Or Nom = "Lyon"

Support de cours -SIG sous Mapinfo 7.5.- Master 1 AUDT

# TD 3 – Création d'une base de données géographique

L'objectif du TD est de créer une couche d'information dans son intégralité, c'est-à-dire la partie géométrique et la partie sémantique. Nous utiliserons une image comme source d'information géoréférencée.

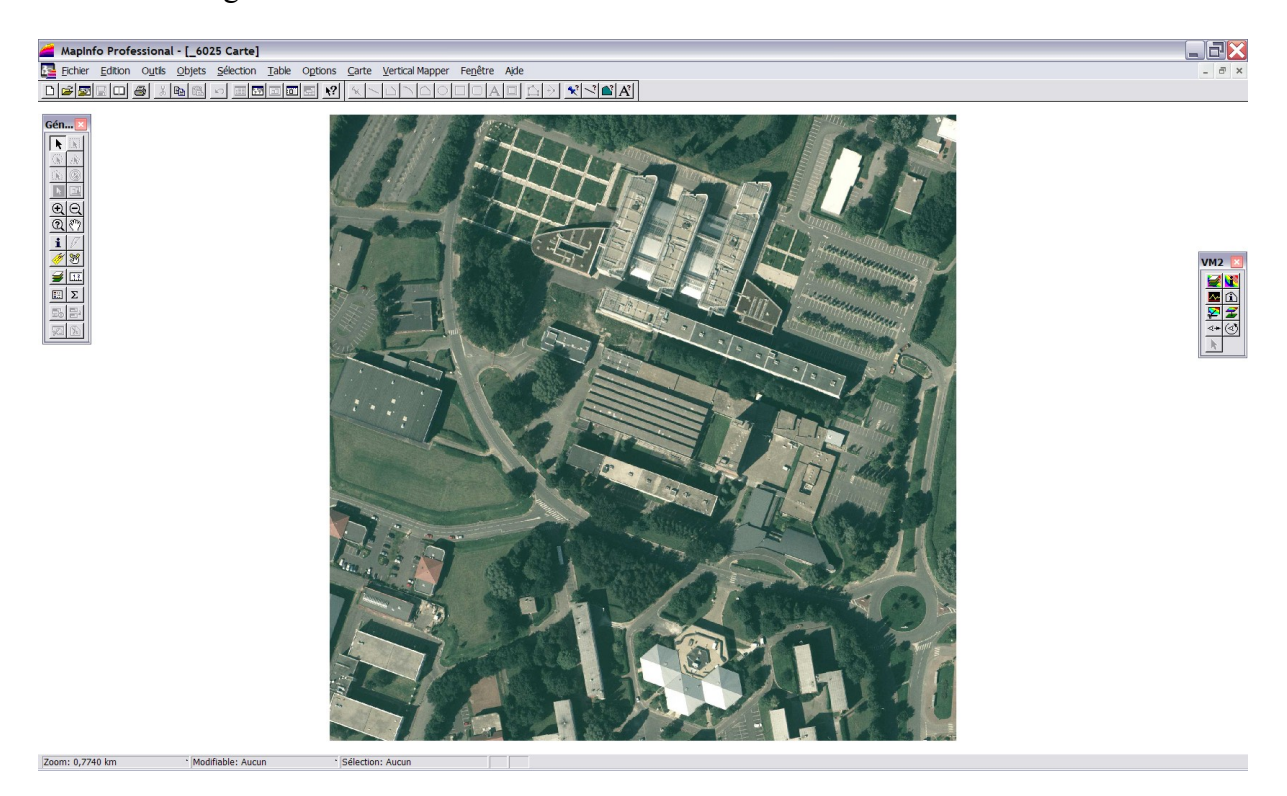

Il existe plusieurs méthodes pour créer une couche d'information. Nous présentons ici la plus simple, qui consiste à partir de la géométrie avant de créer la partie sémantique.

## 1/ Ouvrir l'image source

2/ Contrôle des couches

3/ Rendre modifiable la couche dessin

| Contrôle des Couches |                  |                    |
|----------------------|------------------|--------------------|
| <u>C</u> ouche:      | € L * ¢          |                    |
| Couche Dessin        |                  | OK                 |
| _6025                |                  | Annuler            |
|                      |                  | Affichage          |
|                      |                  | <u>E</u> tiquettes |
|                      |                  | A <u>n</u> alyse   |
| Couches              | Réorganiser      | H <u>o</u> tLink   |
| Ajouter Enlever      | Monter Descendre | Aide               |

La couche dessin est une couche \_\_\_\_\_\_ w brouillon », non définitive qui sert de \_\_\_\_\_ w calque » pour la création d'une couche. 4/ Votre espace de travail contient maintenant une nouvelle barre d'outil active. Ces outils servent à digitaliser (dessiner) les trois types d'objets linéaires, surfaciques et ponctuels.

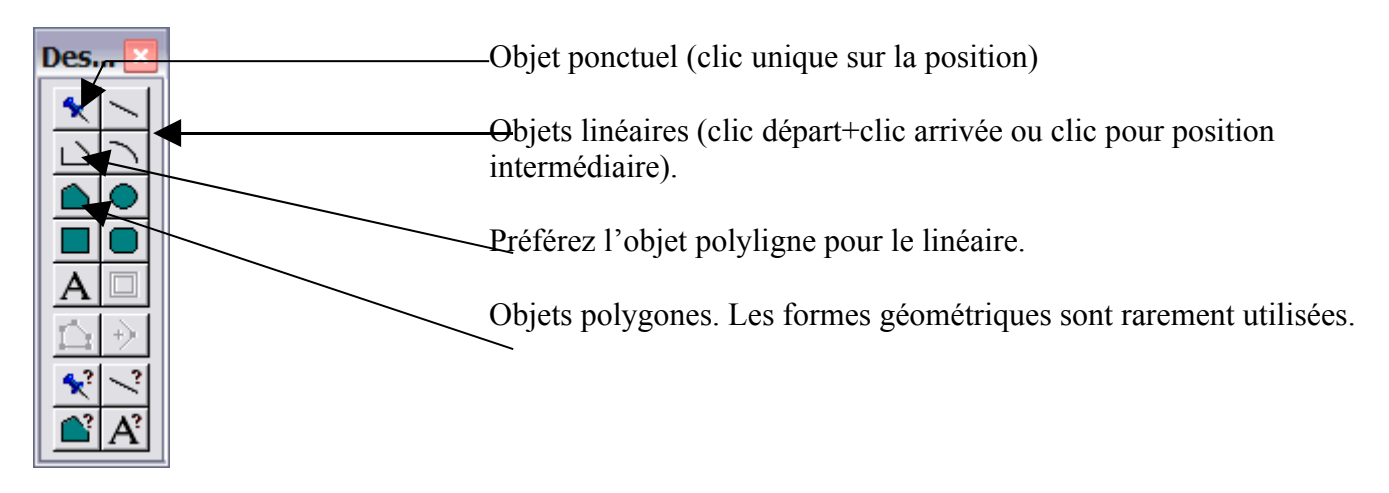

5/ Commençons par digitaliser un bâtiment simple. On utilise l'outil polygone. On active la touche F qui permettra la fusion entre le premier et le dernier point.

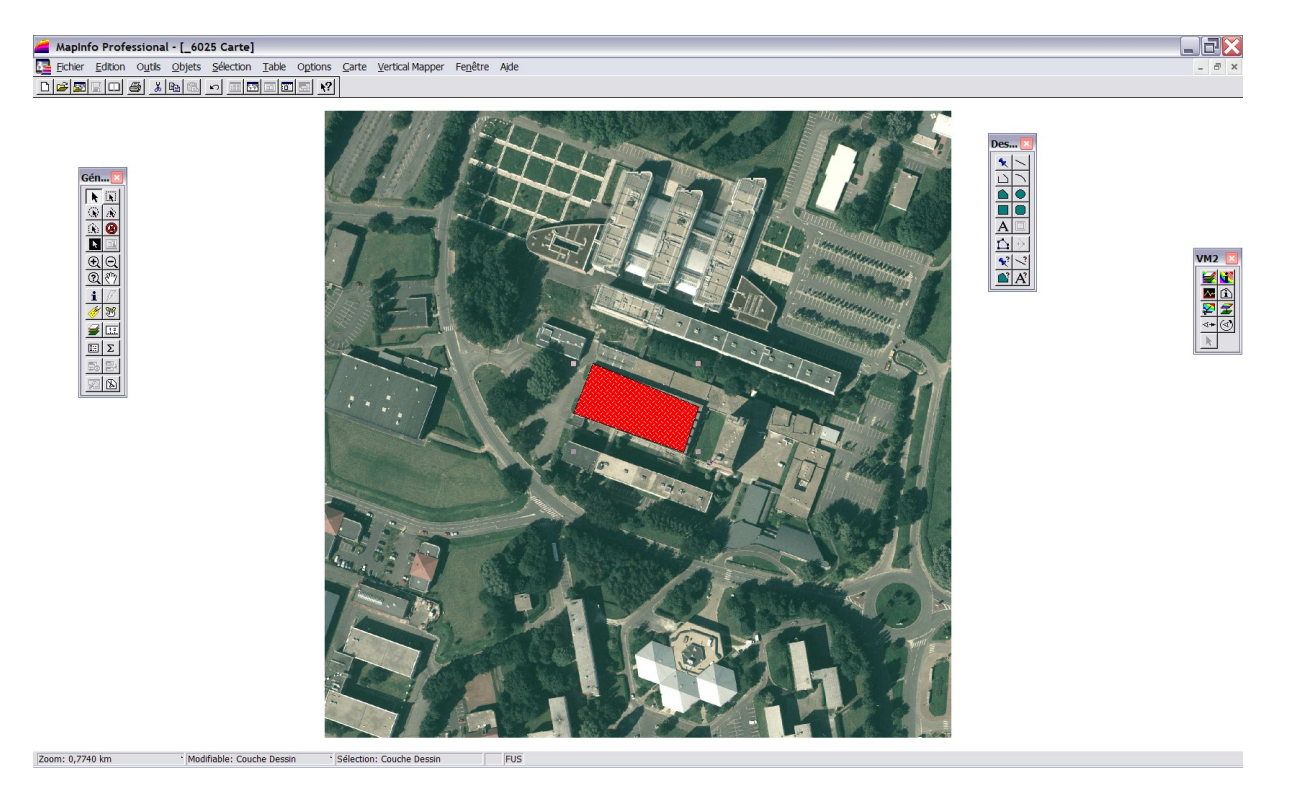

6/ Une fois le premier bâtiment digitalisé, « enregistrer la couche dessin » dans le menu carte>enregistrer la couche dessin.

7/ Contrôle des couches. La couche dessin enregistrée apparaît comme une table. Si vous voulez continuer à digitaliser les autres bâtis dans la même table, désactivez « rendre modifiable la couche dessin » et rendez modifiable la nouvelle table. Validez et continuez à digitaliser les autres bâtis en cliquant régulièrement sur l'icône disquette pour enregistrer votre travail.

8/ Une fois votre géométrie réalisée vous devez créer les attributs de votre base de données. Dans le contrôle des couches, masquez l'image source et rendez modifiable votre table. Menu table>gestion tables>modifier structure

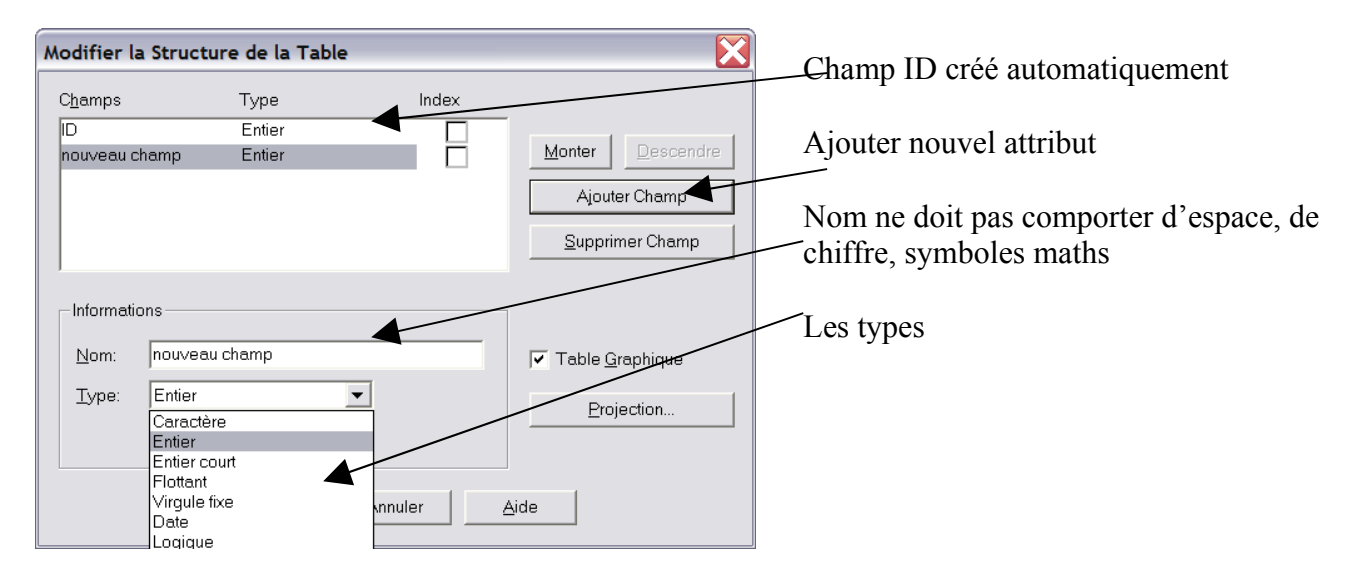

Le champ ID est créé automatiquement mais la numérotation des objets n'est pas réalisée. Ils ne sont donc pas différenciables. Il s'agit maintenant de remplir vos champs des valeurs qui leur appartiennent.

Attention ! Après avoir validé la nouvelle structure de la table, les objets digitalisés ont disparu. La table n'est pas fermée ! L'affichage de la géométrie est simplement désactivé. Vous devez aller dans le Menu fenêtre>Carte et sélectionner la table.

9/ Il existe 2 méthodes pour « remplir » les champs de leurs valeurs. Soit par une jointure (TD5) soit à la volée. Cette dernière consiste à saisir objet par objet les valeurs des champs. Activez la boite d'informations (I) et cliquez sur l'objet dont vous allez saisir les valeurs.

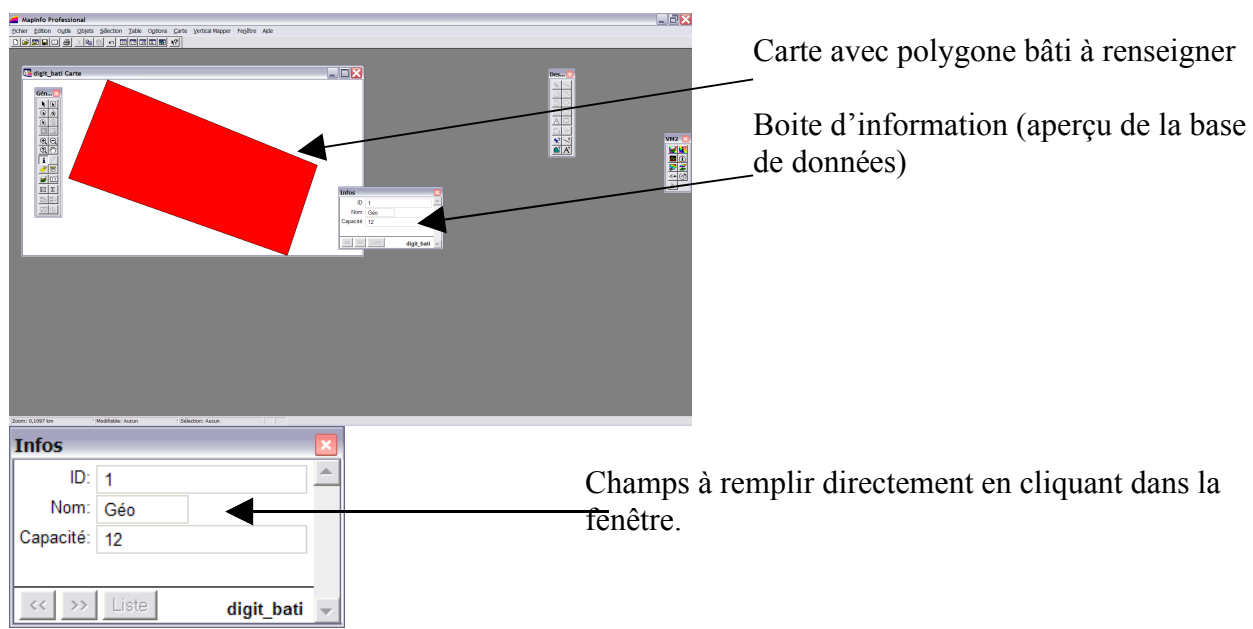

10/ Enregistrez votre table après avoir saisi les valeurs. Répétez l'opération pour chaque table.

Support de cours -SIG sous Mapinfo 7.5.- Master 1 AUDT

# TD 4 – Géoréférencement et calage d'une image

L'objectif du TD est vous permettre de caler une image, ou une carte scannée dans un référentiel géographique compatible avec d'autres sources d'informations.

Pour caler une image il existe plusieurs méthodes : 1/ Saisir des coordonnées géographiques de points connus (issus de relevés GPS par exemple). 2/ reconnaître à partir d'une autre source des objets géographiques présents sur l'image à caler.

1/ Scan du port de Dunkerque. Fichier>ouvrir. Changer le type de fichier et choisir raster image.

1.1/ Lors de l'ouverture on vous propose de caler l'image ou de la caler. Choisir caler sinon votre image sera non projetée.

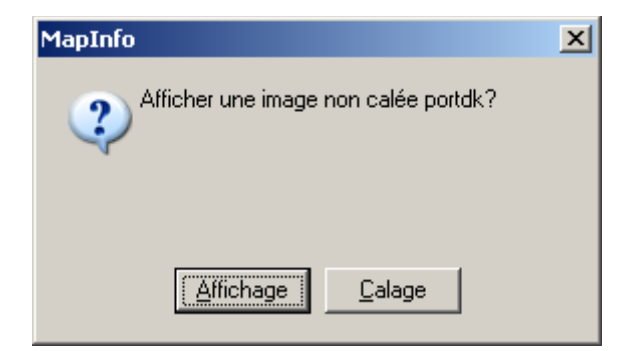

1.2/ Boite de calage. Vous devez ajouter (nouveau) autant de point que vous avez de coordonnées à renseigner. N'oubliez pas de sélectionner la projection qui correspond à vos coordonnées ainsi que les unités.

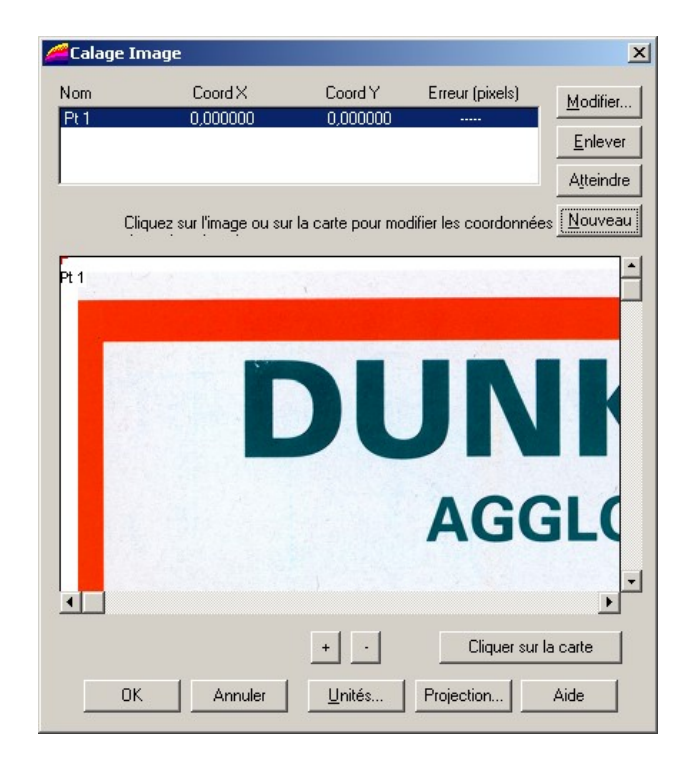

2/Calage par saisie des coordonnées sur une image projetée. Ouvrir l'image projetée. Ouvrir l'image à projeter et validez le calage de l'image.

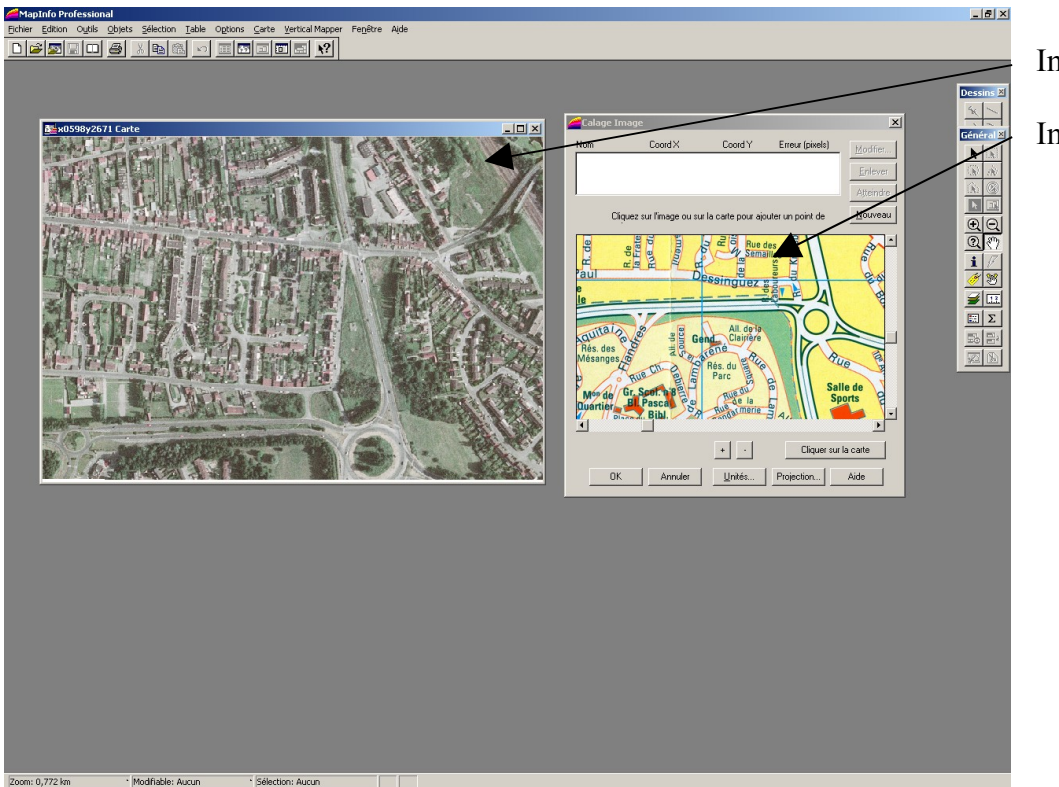

Image projetée Image à projeter

2.1/ Cliquez sur Projection pour saisir le référentiel dans lequel l'image va être projetée. Choisir système français méridien de Paris et Lambert carto I Paris.

2.2/ Choisissez Nouveau pour ajouter des points de calage. Saisissez sur l'image à projeter un point connu, puis cliquez sur la boite de dialogue « cliquez sur la carte » et saisissez sur l'image projetée le même lieu que la carte à projeter. Répétez l'opération au moins 5 fois, dans différents lieux de l'image. Validez lorsque vous avez suffisamment de points.

2.3/ L'image est calée... Vous n'avez pas besoin d'enregistrer la carte. Mapinfo le fait automatiquement

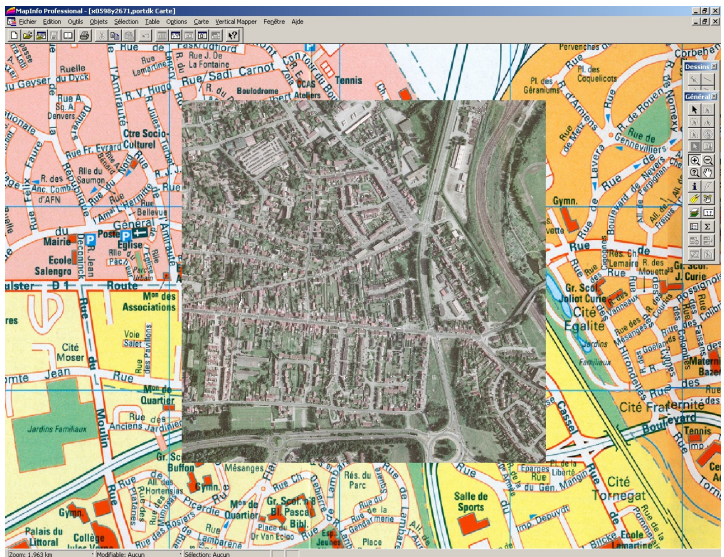

Support de cours -SIG sous Mapinfo 7.5.- Master 1 AUDT

# TD 5 – Jointure de table

L'objectif de ce TD est d'importer des informations alphanumériques dans une base de données géographique existante. Cette importation suppose donc que la base existante et la base à importer possèdent les mêmes individus géographiques, comme les communes, les cantons ou encore les départements. Cela suppose également que le codage, ou l'identification, de ces individus géographiques soient enregistrés de la même manière dans les deux bases de données ! Ainsi il faut vérifier si le type des attributs est bien entier ou caractère dans chaque base. De même, en fonction des sources les bases écrivent les noms des communes selon les mêmes protocoles : ex : On trouvera dans les bases IGN : Le havre et dans les bases INSEE : Havre Le. Ou encore des différences lorsque des communes se nomment Saint.... St

1/ Consulter les données et effectuer les vérifications citées précédemment sous excel. Identifier le champ qui va servir de condition de jointure (le même nom ou le même code pour l'individu géographique concerné). Ouvrir LL99S59P.xls (logements IRIS)

| 🔀 Mi  | 📓 Microsoft Excel - LL99559P                                                                     |           |            |       |         | . 8×                     |             |        |                           |                    |        |             |         |                  |        |         |         |       |
|-------|--------------------------------------------------------------------------------------------------|-----------|------------|-------|---------|--------------------------|-------------|--------|---------------------------|--------------------|--------|-------------|---------|------------------|--------|---------|---------|-------|
| 😫 Ek  | 📓 jechier Edition Affichage Insertion Format Quitis Données Fepêtre 2 Tapez une question 🔍 - 🖉 🗙 |           |            |       |         | _ # ×                    |             |        |                           |                    |        |             |         |                  |        |         |         |       |
| D 🗳   |                                                                                                  | e 🕤       | a 🛯 🖤      | X 🗈 🖻 | - 10 -  | 🗠 - 🍓 Σ - 🔀 斜 👬 🛍 🛷 100% | - 🔊 . Sys   | stem   | • 10 • 6 I S ≡ ≡          |                    | 9€%0   | 00 28 498 🕄 | e 💷 🖂 🔹 | ð • <u>A</u> • . |        |         |         |       |
| 😔 Fr  | anca                                                                                             | is -> An  | nalais 👻 0 | 188 2 |         |                          |             |        |                           |                    |        |             |         |                  |        |         |         |       |
|       | G                                                                                                | 1         | -          | ∱ D   | COMIRIS |                          |             |        |                           |                    |        |             |         |                  |        |         |         |       |
|       | А                                                                                                | В         | С          | D     | E       | F                        | G           | Н      | I                         | J                  | K      | L           | м       | N                | 0      | Р       | Q       | R.    |
| 1 R   | EG                                                                                               | DEP       | TYP_IRIS   | INDIC | DEPCOM  | NOM_COM                  | DCOMIRIS    | IRIS   | NOM_IRIS                  | LL99T              | LL99RP | LL99RP1     | LL99RP2 | LL99RP10         | LL99RS | LL99RS1 | LL99RS2 | LL99F |
| 2 3   | 1                                                                                                | 59        |            |       | 59001   | ABANCOURT                | 590010000   | 0000   | ABANCOURT                 | 161                | 147    | 147         | 0       | 0                | 1      | 1       | 0       |       |
| 3 3   | 1                                                                                                | 59        |            |       | 59002   | ABSCON                   | 590020000   | 0000   | ABSCON                    | 1646               | 1580   | 1511        | 69      | 0                | 9      | 9       | 0       |       |
| 4 3   | 1                                                                                                | 59        |            |       | 59003   | AIBES                    | 590030000   | 0000   | AIBES                     | 140                | 133    | 133         | 0       | 0                | 1      | 1       | 0       |       |
| 5 3   | 1                                                                                                | 59        |            |       | 59004   | AIX                      | 590040000   | 0000   | AIX                       | 329                | 312    | 310         | 2       | 0                | 7      | 7       | 0       |       |
| 6 3   | 1                                                                                                | 59        |            |       | 59005   | ALLENNES-LES-MARAIS      | 590050000   | 0000   | ALLENNES-LES-MARAIS       | 1082               | 1057   | 1054        | 3       | 0                | 3      | 3       | 0       |       |
| 7 3   | 1                                                                                                | 59        |            |       | 5900b   | AMEROIPRET               | 590060000   | 0000   | AMEROIPRET                | 64                 | 54     | 54          | 0       | 0                | 6      | 6       | 0       |       |
| 8 3   | 1                                                                                                | 59<br>750 |            |       | 59007   | ANHIERS                  | 590070000   | 0000   | ANHIERS                   | 315                | 303    | 303         | 10      | 0                | 0      | 0       | 0       |       |
| 9 3   | 1                                                                                                | 59        | n<br>u     | 0     | 59008   | ANICHE                   | 590080101   | 0101   | NURD VILLAGE CENTRE       | 023                | 1021   | /02         | 117     | 12               | 1      | 1       | 0       |       |
| 11 2  | 1                                                                                                | 50        | п<br>u     | 0     | 59000   | ANICHE                   | 590080102   | 0102   | CENTRE 2                  | 007                | 047    | 742         |         | 43               | 1      | 1       | 0       |       |
| 12 3  | 1                                                                                                | 59        | н          | 0     | 59008   | ANICHE                   | 590080104   | 0103   | SUD                       | 870                | 802    | 764         | 24      | 14               |        | 0       | 0       |       |
| 13 3  | 1                                                                                                | 59        | н          | n i   | 59009   | VILLENEUVE-D'ASCO        | 590090101   | 0101   | BRELICO                   | 911                | 860    | 645         | 153     | 62               | 2      | 2       | 0       |       |
| 14 3  | 1                                                                                                | 59        | н          | 0 I   | 59009   | VILLENEUVE-D'ASCQ        | 590090102   | 0102   | SABT                      | 606                | 578    | 557         | 21      | 0                | 1      | 1       | Ő       |       |
| 15 3  | 1                                                                                                | 59        | H          | 0     | 59009   | VILLENEUVE-D'ASCQ        | 590090103   | 0103   | BABYLONE                  | 847                | 815    | 51          | 47      | 717              | 1      | 0       | 0       |       |
| 16 3  | 1                                                                                                | 59        | Н          | 0     | 59009   | VILLENEUVE-D'ASCQ        | 590090104   | 0104   | RECUEIL                   | 957                | 901    | 692         | 90      | 119              | O      | 0       | 0       |       |
| 17 3  | 1                                                                                                | 59        | Н          | 0     | 59009   | VILLENEUVE-D'ASCQ        | 590090201   | 0201   | PRES                      | 498                | 495    | 475         | 6       | 14               | 0      | 0       | 0       |       |
| 18 3  | 1                                                                                                | 59        | н          | 0     | 59009   | VILLENEUVE-D'ASCQ        | 590090202   | 0202   | GENDARMERIE               | 392                | 343    | 1           | 8       | 334              | 0      | 0       | 0       |       |
| 19 3  | 1                                                                                                | 59        | Н          | 0     | 59009   | VILLENEUVE-D'ASCQ        | 590090203   | 0203   | CROISURE                  | 1117               | 1062   | 804         | 137     | 121              | 2      | 2       | 0       |       |
| 20 3  | 1                                                                                                | 59        | Н          | 0     | 59009   | VILLENEUVE-D'ASCQ        | 590090204   | 0204   | LES FACULTES              | 890                | 845    | 321         | 115     | 409              | 1      | 1       | 0       |       |
| 21 3  | 1                                                                                                | 59        | H          | 0     | 59009   | VILLENEUVE-D'ASCQ        | 590090206   | 0206   | CHATEAU                   | 1391               | 1329   | 560         | 277     | 492              | 1      | 1       | 0       |       |
| 22 3  | 1                                                                                                | 59        | Н          | 0     | 59009   | VILLENEUVE-D'ASCQ        | 590090207   | 0207   | BOURG                     | 589                | 563    | 528         | 35      | 0                | 4      | 4       | 0       |       |
| 23 3  | 1                                                                                                | 59        | H          | 0     | 59009   | VILLENEUVE-D'ASCQ        | 590090301   | 0301   | COUSINERIE EST            | 1152               | 1128   | 788         | 111     | 229              | 0      | 0       | 0       |       |
| 24 3  | 1                                                                                                | 59        | Н          | 0     | 59009   | VILLENEUVE-D'ASCQ        | 590090303   | 0303   | COUSINERIE OUEST          | 1005               | 983    | 537         | 223     | 223              | 1      | 0       | 1       |       |
| 25 3  | 1                                                                                                | 59        | H          | 0     | 59009   | VILLENEUVE-D'ASCQ        | 590090304   | 0304   | COUSINERIE CENTRE         | 757                | 739    | 408         | 78      | 253              | 0      | 0       | 0       |       |
| 26 3  | 1                                                                                                | 59        | A          | 0     | 59009   | VILLENEUVE-D'ASCQ        | 590090305   | 0305   | LES MOULINS               | 41                 | 36     | 32          | 4       | 0                | 0      | 0       | 0       |       |
| 27 3  | 1                                                                                                | 59        | D          | 0     | 22002   | VILLENEUVE-D'ASCQ        | 590090306   | 0306   | HERON                     | 138                | 137    | 134         | 3       | 0                | 0      | U       | 0       |       |
| 28 3  | 1                                                                                                | 59        | A          | 0     | 59009   | VILLENEUVE-D'ASCQ        | 590090401   | 0401   | FUSILLES                  | 31                 | 28     | 22          | b<br>10 | 0                | U      | U       | 0       |       |
| 29 3  | 1                                                                                                | 39        | H          | 0     | 23003   | VILLENEUVE-D'ASGQ        | 590090402   | 0402   | BRIGODE                   | 432                | 430    | 418         | 12      | 0                | 2      | 2       | 0       |       |
| 30 3  | 1                                                                                                | 59        | <u>п</u>   | 0     | 59009   | VILLENEUVE-D'ASGQ        | 590090403   | 0403   | ANNAPPES<br>MOULIN D'ASCO | 000                | 300    | 332         | 34      | 207              | 1      | 1       | 0       |       |
| 32 3  | 1                                                                                                | 50        | н          | 0     | 59009   | VILLENEUVE-D'ASCO        | 590090404   | 0404   | I E DDON                  | 1117               | 1055   | 433         | 56      | 207              | 0      | 0       | 0       |       |
| 33 3  | 1                                                                                                | 59        | н          | 0     | 59009   | VILLENEUVE-D'ASCO        | 590090501   | 0501   | LIBERTE                   | 413                | 394    | 379         | 15      | 44               | 0      | 0       | 0       |       |
| 34 3  | 1                                                                                                | 59        | н          | n i   | 59009   | VILLENEUVE-D'ASCQ        | 590090502   | 0502   | POSTE                     | 1030               | 984    | 433         | 17      | 534              | 0      | 0       | 0       |       |
| 35 3  | 1                                                                                                | 59        | н          | 0 I   | 59009   | VILLENEUVE-D'ASCQ        | 590090504   | 0504   | BESIDENCE EST             | 1060               | 1038   | 286         | 406     | 346              | 1      | 1       | 0       |       |
| 36 3  | 1                                                                                                | 59        | Н          | 0     | 59009   | VILLENEUVE-D'ASCQ        | 590090505   | 0505   | RESIDENCE QUEST           | 648                | 626    | 259         | 162     | 205              | 2      | 2       | Ű       |       |
| 37 3  | 1                                                                                                | 59        | Н          | 0     | 59009   | VILLENEUVE-D'ASCQ        | 590090601   | 0601   | CITE SCIENTIFIQUE         | 679                | 664    | 178         | 26      | 460              | 0      | 0       | 0       |       |
| 38 3  | 1                                                                                                | 59        | н          | 0     | 59009   | VILLENEUVE-D'ASCQ        | 590090602   | 0602   | TRIOLO EST                | 617                | 602    | 320         | 2       | 280              | 0      | 0       | 0       | _     |
| H 4 ) | н                                                                                                | Shee      | et1/       |       |         | VILLENEINE BLIAGA        | Transporter | For on | TRIALA AUEAT              | <b> </b> •   * * * | 000    |             | -       |                  | Î      | ^       | ^       | ) (   |

Ligne 1 : Le nom des champs (identifiants et variables) De la ligne 2 à n : les différents individus géographiques

2/ Vérifier maintenant la base dans Mapinfo afin d'identifier le champ commun Ouvrir Iris\_cudl.tab Nom des champs en en-tête de tableau

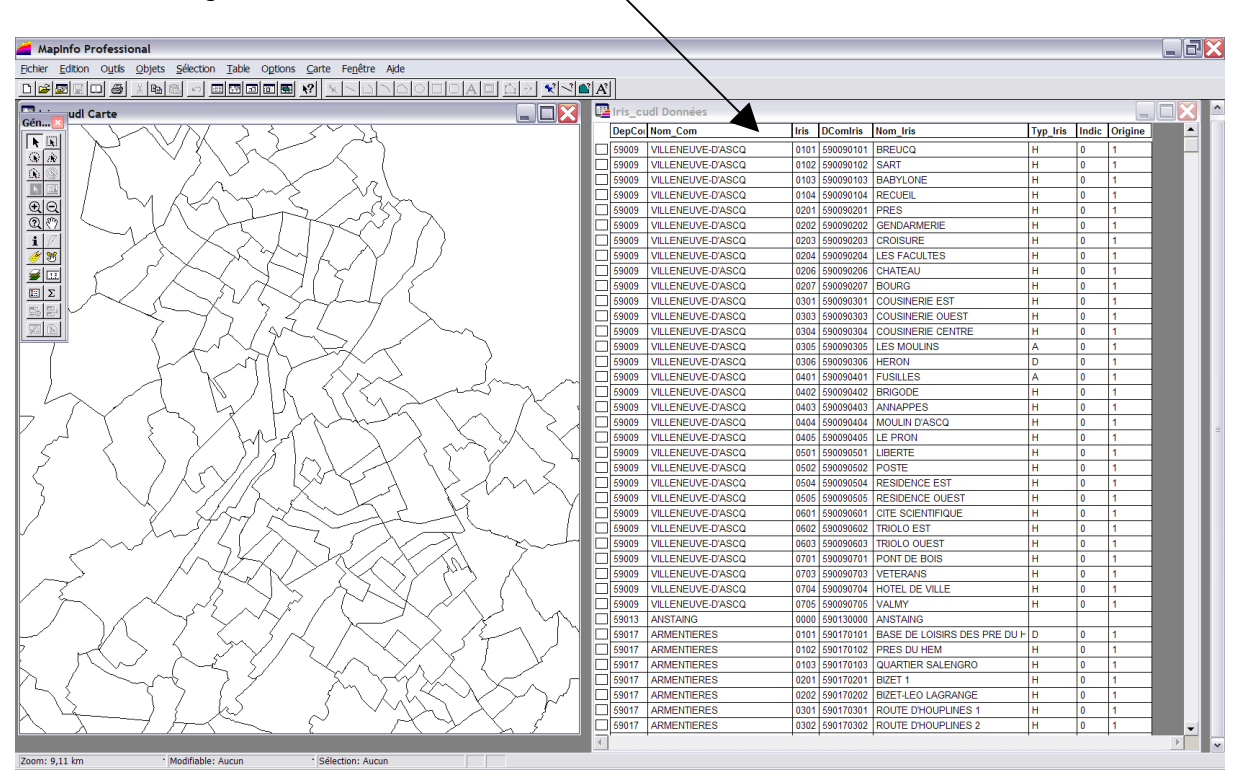

Un des champs compatible est le DCOMIRIS qui est un codage des parcelles Iris. On évite dans la mesure du possible de réaliser des jointures avec des caractères...

3/ Ouvrir le fichier Excel dans Mapinfo en changeant le type de fichier (choisir fichier excel) Mapinfo crée automatiquement une table mapinfo pour le fichier nouvellement ouvert.

Vous devez ensuite préciser quelques informations à Mapinfo pour qu'il puisse ouvrir correctement la table excel. Notamment l'endroit où se trouvent les premières VALEURS de la base excel. Rappel : la ligne 1 d'Excel comporte le nom des champs ! La première valeur se situe donc à la 2° ligne !!

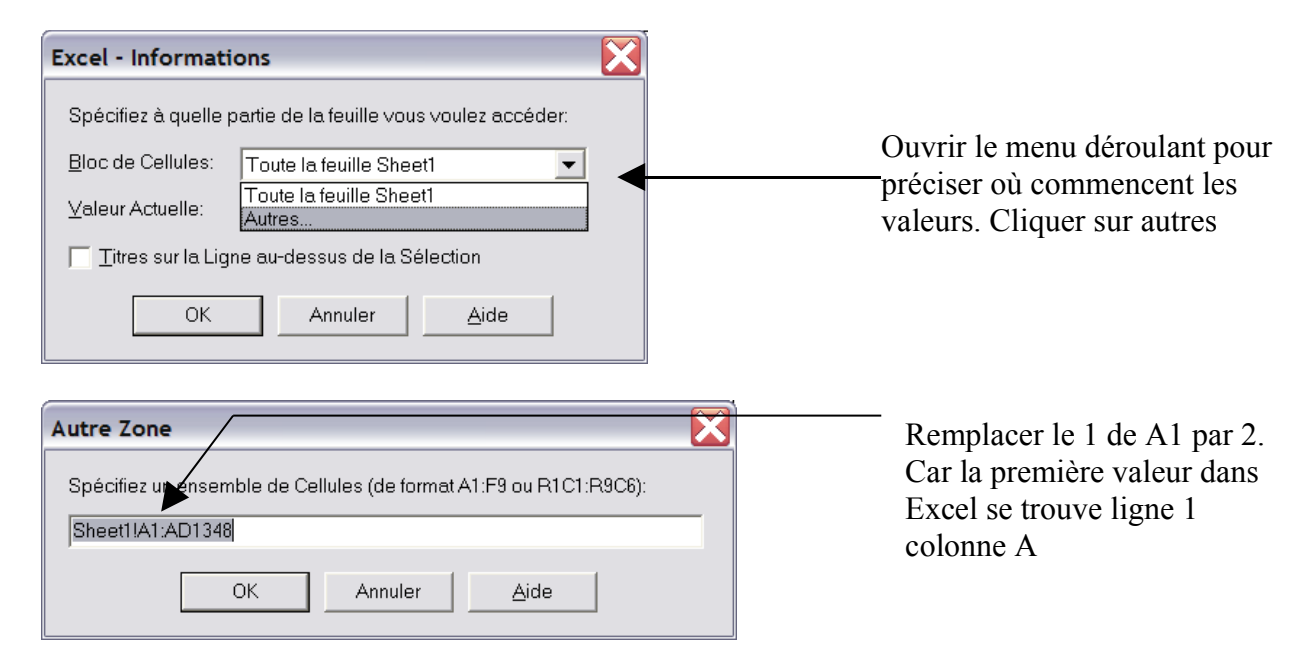

| Excel - Informations                                         |  |  |  |  |  |
|--------------------------------------------------------------|--|--|--|--|--|
| Spécifiez à quelle partie de la feuille vous voulez accéder: |  |  |  |  |  |
| Bloc de Cellules: Sheet1IA2:AD1348                           |  |  |  |  |  |
| Valeur Actuelle: Sheet1!A2:AD1348                            |  |  |  |  |  |
| I Titres sur la Ligne au-dessus de la Sélection              |  |  |  |  |  |
| OK Annuler <u>A</u> ide                                      |  |  |  |  |  |

Localisation de la première cellule modifiée.

Activer les titres au dessus de la ligne pour qu'ils figurent dans l'en-tête du tableau de données Mapinfo

4/ Après avoir validé, votre table Excel apparaît comme une table Mapinfo.

5/ Réalisation de la jointure par une requête SQL. Menu Sélection>Sélection SQL

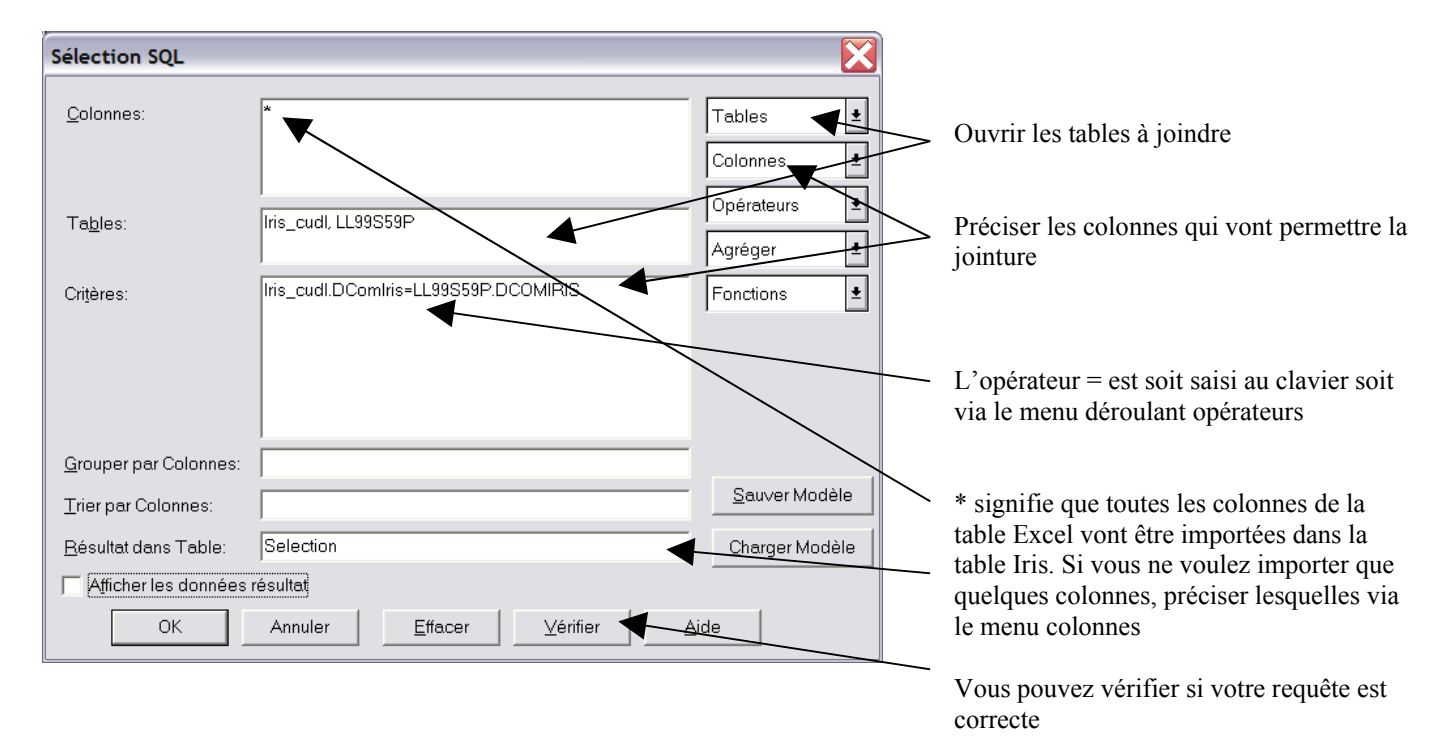

6/ Si la requête a fonctionné, vous visualisez tous les objets géographiques comme des éléments sélectionnés. NE CLIQUEZ SUR RIEN et allez ENREGISTRER LA SELECTION ! Menu fichier>enregistrer table...

| Enregistrer Table Sous     |         |
|----------------------------|---------|
| Enregistrer <u>T</u> able: |         |
| Selection<br>Iris cud      | Enreg   |
| LL99S59P                   | Annuler |
|                            | Aide    |
|                            |         |
|                            |         |

Cette boite vous demande de préciser quelle table vos souhaitez enregistrer. Dans ce cas c'est la sélection que vous devez choisir. Vous rencontrerez également le terme de Query n qui correspond à la même chose...

Après avoir précisé la sélection le mode d'enregistrement est le même que pour n'importe quelle table 7/ Votre jointure est réalisée et exploitable depuis la table que vous venez d'enregistrer. Conseil : Après avoir enregistré une nouvelle table, fermez tout et ouvrez la table sur laquelle vous voulez travailler. (Vide la mémoire tampon et ferme les tables inutiles)

8/ Vous pouvez exploiter les données nouvellement importées.

# TD 6 – Requêtes et sélections SQL

Les requêtes SQL permettent de faire des sélections beaucoup plus élaborées que la simple sélection. C'est le langage SQL qui permet ces opérations. Il est aussi possible de réaliser des requêtes par le biais des objets géographiques, ce sont des requêtes spatiales. Ouvrez les tables des communes du Nord Pas de Calais et des tronçons routes.

1/ A partir de la table tronçons route sélectionnez uniquement les autoroutes. Enregistrez la table autoroutes.

| Sélection SQL                 |                                                   |                           |
|-------------------------------|---------------------------------------------------|---------------------------|
| <u>C</u> olonnes:             | *                                                 | Tables ±<br>Colonnes ±    |
| Ta <u>b</u> les:              | TRONCON_ROUTE                                     | Opérateurs 🛓<br>Agréger 🛨 |
| Criţères:                     | Vocation="type autoroutier"                       | Fonctions <b>±</b>        |
| <u>G</u> rouper par Colonnes: |                                                   |                           |
| <u>T</u> rier par Colonnes:   |                                                   | <u>S</u> auver Modèle     |
| <u>R</u> ésultat dans Table:  | Selection                                         | <u>C</u> harger Modèle    |
| 🔲 Afficher les données        | résultat                                          |                           |
| ОК                            | Annuler <u>E</u> ffacer <u>V</u> érifier <u>A</u> | ∆ide                      |

2/ Ouvrez les tables communes et autoroutes. Nous allons sélectionner les communes traversées par les autoroutes du Nord pas de Calais.

Pour effectuer cette opération il faut :

- travailler sur les objets (dans le menu déroulant colonne, se trouve un champ nommé XXXX.obj)
- Choisir un opérateur de sélection spatiale :

#### Les opérateurs géographiques

Within A l'intérieur Contains Contient Entirely Withi Entièrement à l'intérieur Contains Entirely Contient Entièrement Intersects Intersecte

| Sélection SQL                 |                                                   |                        |  |  |  |  |
|-------------------------------|---------------------------------------------------|------------------------|--|--|--|--|
| <u>C</u> olonnes:             | *                                                 | Tables 🛨               |  |  |  |  |
|                               |                                                   | Colonnes 👤             |  |  |  |  |
| Tables <sup>.</sup>           | COMMUNE autoroutes                                | Opérateurs 🛓           |  |  |  |  |
| 1 d <u>u</u> ,000.            |                                                   | Agréger 🛨              |  |  |  |  |
| Cri <u>t</u> ères:            | COMMUNE.obj intersects autoroutes.obj             | Fonctions 👤            |  |  |  |  |
|                               |                                                   |                        |  |  |  |  |
|                               |                                                   |                        |  |  |  |  |
|                               |                                                   |                        |  |  |  |  |
| <u>G</u> rouper par Colonnes: |                                                   |                        |  |  |  |  |
| <u>T</u> rier par Colonnes:   |                                                   | <u>S</u> auver Modèle  |  |  |  |  |
| <u>R</u> ésultat dans Table:  | Selection                                         | <u>C</u> harger Modèle |  |  |  |  |
| Afficher les données résultat |                                                   |                        |  |  |  |  |
| ОК                            | Annuler <u>E</u> ffacer <u>V</u> érifier <u>A</u> | Aide                   |  |  |  |  |

3/ Enregistrez la sélection. Vous enregistrerez que les communes traversées.

4/ Réalisez une requête qui sélectionne les communes comprises entre 5000 et 30000 habitants et traversées par les autoroutes (attention dans la base se trouvent les types autoroutiers, cad nationales et autoroutes)

| Sélection SQL                 |                                                                                     |
|-------------------------------|-------------------------------------------------------------------------------------|
| <u>C</u> olonnes:             | * Tables 1<br>Colonnes 1                                                            |
| Ta <u>b</u> les:              | commune_traversées     Opérateurs       Agréger     ±                               |
| Criţères:                     | Population between 5000 and 30000 and<br>Classement_Administratif_Route="autoroute" |
| <u>G</u> rouper par Colonnes: |                                                                                     |
| <u>T</u> rier par Colonnes:   | Sauver Modèle                                                                       |
| <u>R</u> ésultat dans Table:  | Selection Charger Modèle                                                            |
| ОК                            | Annuler <u>E</u> ffacer <u>V</u> érifier <u>A</u> ide                               |

| Sélection SQL                 |                                                                                       |                        |
|-------------------------------|---------------------------------------------------------------------------------------|------------------------|
| <u>C</u> olonnes:             | *                                                                                     | Tables 🛓               |
|                               |                                                                                       | Colonnes 🛨             |
| Tables:                       | COMMUNE, autoroute                                                                    | Opérateurs 🛨           |
|                               |                                                                                       | Agréger 🛨              |
| Cri <u>t</u> ères:            | COMMUNE.Obj intersects autoroute.Obj and<br>COMMUNE.Population between 5000 and 30000 | Fonctions 👤            |
|                               |                                                                                       |                        |
| <u>G</u> rouper par Colonnes: |                                                                                       |                        |
| <u>T</u> rier par Colonnes:   |                                                                                       | <u>S</u> auver Modèle  |
| <u>R</u> ésultat dans Table:  | Selection                                                                             | <u>C</u> harger Modèle |
| F Afficher les données        | résultat                                                                              |                        |
| ОК                            | Annuler <u>E</u> ffacer <u>V</u> érifier <u>A</u>                                     | Aide                   |

5/ Cette requête réalisée en 2 étapes est également réalisable en 1 seule requête

6/ Avec la BD carto réalisez des requêtes en changeant les opérateurs...

Support de cours –SIG sous Mapinfo 7.5.- Master 1 AUDT

# TD 7 – Manipulation des objets et analyse spatiale

Il s'agit de travailler sur les objets géographiques en les modifiants par des croisements de couches ou par la création de nouvelles surfaces qui aident à appréhender le territoire.

1/ A partir de la base des communes, créez le découpage départemental. Menu Table>fusionner les objets depuis une colonne

| Fusion d'Objets                                                                                                    | Spécifiez la condition de fusion. Ici |
|----------------------------------------------------------------------------------------------------|---------------------------------------|
| Fusionner les objets de: COMMUNE                                                                                                 | le code département                   |
| Grouper par la colonne: INSEE_Département                                                                                        |                                       |
| Mettre le résultat dans la table: <a>KNouveau&gt;</a>                                                                            |                                       |
| ,                                                                                                    |                                       |
| Aide                                                                                                    |                                       |
|                                                                                                    | u                                     |
| Nouvelle Table                                                                                                    |                                       |
| Créer une nouvelle table :                                                                                                    | Créer une nouvelle table pour la      |
| Creer.                                                                                                    | fusion basée sur la base commune      |
| Ouvrir une nouvelle fenêtre Carte     Annuler                                                                                    |                                       |
| Ajouter à la fenêtre Carte Active                                                                                                |                                       |
| Structure                                                                                                    |                                       |
| C Créer                                                                                                    |                                       |
| Utiliser comme modèle de structure la tales:                                                                                     |                                       |
| COMMUNE                                                                                                    |                                       |
|                                                                                                    |                                       |
| <u>الــــــــــــــــــــــــــــــــــــ</u>                                                                                    | 1                                     |
| Structure de la nouvelle table                                                                                                   |                                       |
| Champs Type Index                                                                                                    |                                       |
| INSEE_Region     Caractere(2)     Image: Monter     Descendre       Nom_Région     Caractère(30)     Image: Monter     Descendre | Faire le « ménage » dans la base en   |
| INSEE_Département Caractère(2) Ajouter Champ                                                                                     | supprimant les champs inutiles à      |
| INSEE_Arrondisseme Caractère(1)                                                                                                  | l'échelle départementale              |
|                                                                                                    |                                       |
| Informations                                                                                                    |                                       |
| Nom: INSEE_Region Table Graphique                                                                                                |                                       |
| Largeur. 2                                                                                                    |                                       |
| Créer Annuler <u>A</u> ide                                                                                                    |                                       |
|                                                                                                    |                                       |

| Agrégation des Données                                                                                                   | 6                                                                 | X       |
|----------------------------------------------------------------------------------------------------|-------------------------------------------------------------------|---------|
| Destination                                                                                                    | Méthode Champ de pondération                                      |         |
| INSEE_Région<br>Nom_Région<br>INSEE_Département<br>Nom_Département<br>INSEE_Arrondissement<br>INSEE_Canton<br>Id_BDCarto | Valeur<br>Valeur<br>Valeur<br>Valeur<br>Valeur<br>Valeur<br>Somme | < III > |
| Méthode<br>C Blanc ( Valeur:<br>C Somme C Moyen                                                                          | ne Pondérée par: Aucun                                            | -       |
| Aucune Donnée                                                                                                    | DK Annuler <u>A</u> ide                                           |         |

La fusion permet d'assembler les objets mais aussi les données. La population des communes doit donc être additionnée pour obtenir la population départementale. Pour chaque champ vérifier et/ou modifier la méthode que vous souhaitez voir appliquée.

Vos départements sont crées, structurés comme une nouvelle table, et enregistrés comme tel sur votre disque dur !

2/ Réalisez la base des cantons.

## Création de tampon et analyse spatiale multicouche

Ouvrez la base sirène et la base bâti de l'agglomération du Havre. A partir des points sirènes nous allons créer l'aire d'écoute de celles-ci en utilisant la donnée depuis la base de données de la table sirène. Nous sélectionnerons ensuite les espaces bâtis qui peuvent entendre ces sirènes et évaluer la population concernée.

1/ Création des buffer. Rendre la couche sirène modifiable. Sélectionnez les sirènes. Menu Objets>Tampons
Entrez la valeur si vous n'avez

| Tampons                          | pas de champ correspondant dans<br>votre base.        |
|----------------------------------|-------------------------------------------------------|
| Rayon                            | Sélection de la colonne qui contient la valeur        |
| © Colonne Zone_d_écoute          | Sélection de l'unité                                  |
| Unités: mètres                   | Saisissez toujours 100 pour obtenir un cercle parfait |
| C Un tampon pour tous les objets | 2 choix suffisamment<br>explicites                    |
| Méthode de calcul :              |                                                       |
| Suivant>> Annuler Aide           |                                                       |

| Agrégation des Do                                                         | nnées                                                    |        |              |  |
|---------------------------------------------------------------------------|----------------------------------------------------------|--------|--------------|--|
| <u>D</u> estination                                                       | Méthode                                                  |        |              |  |
| Numéro<br>Commune<br>Localisation<br>Adresse<br>Type_sirène<br>X_Lamberti | Valeur<br>Valeur<br>Valeur<br>Valeur<br>Valeur<br>Valeur |        |              |  |
| Méthode                                                                   | Valeur                                                   | -      |              |  |
| Aucune Donnée                                                             | OK A                                                     | nnuler | <u>A</u> ide |  |

Modifier si besoin la méthode de traitement des données

Après avoir validé vous obtenez vos tampons. Modifier l'apparence des polygones. Attention : la table comprenant les tampons n'existe pas sur votre disque dur, il faut enregistrer la table sous ( sélection ou query n). Vos tampons deviennent ainsi une couche d'information à part entière.

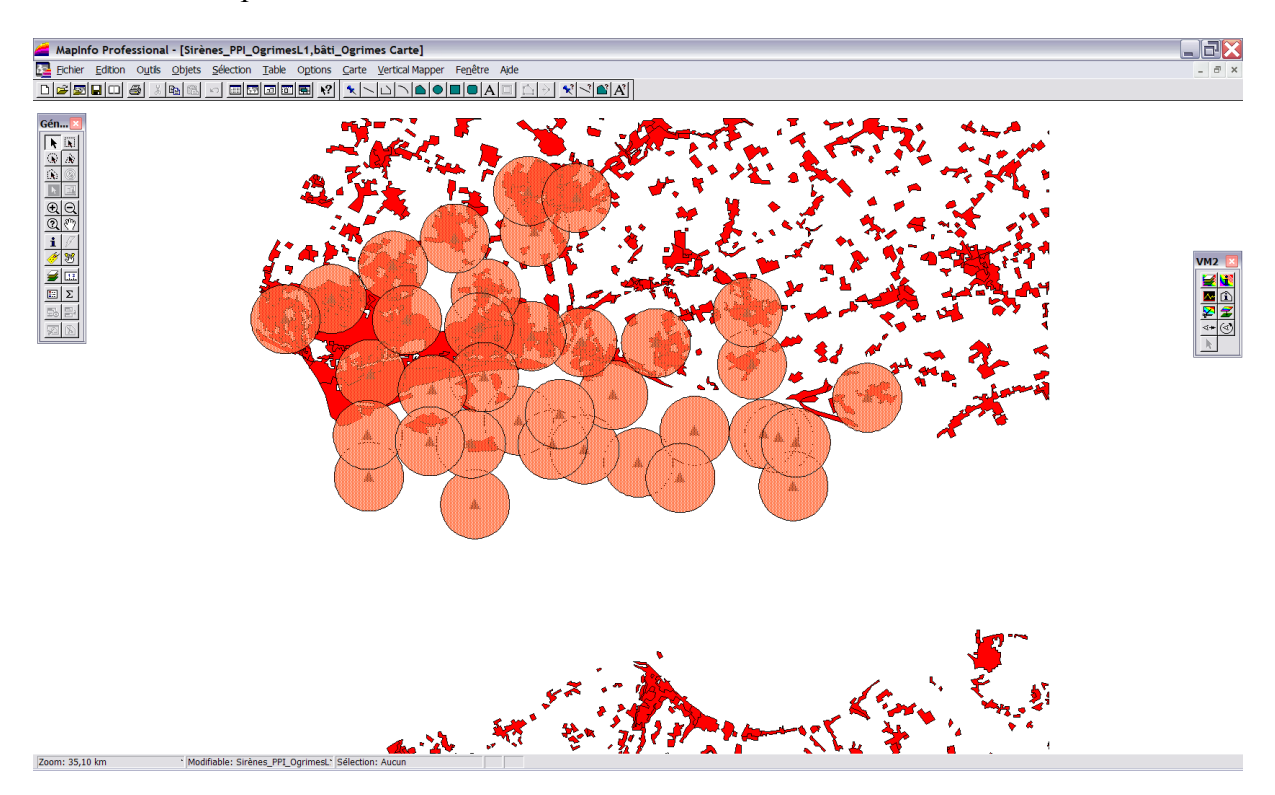

L'un des apports des tampons est de réaliser par la suite une analyse spatiale entre cette couche et les autres. Dans l'exemple du Havre, l'aire d'écoute des sirènes est au dessus des espaces bâtis habités. La table attributaire du bâti contient la donnée de population. Nous allons donc créer une couche contenant le bâti concerné et comptabiliser la population couverte.

## **Modification des objets**

1/ Le bâti concerné doit être extrait de la table bâti global. Nos opérations vont donc se réaliser sur cette couche. Dans Mapinfo on dit que la table « bâti » est définie comme cible. Sélectionnez la table bâti après l'avoir rendue modifiable. Puis Menu>objet>définir cible. Le bâti apparaît sélectionné avec des petits carrés rouges.

2/ Il faut maintenant extraire le bâti à partir des tampons. Concrètement il faut découper le bâti par les tampons. Sélectionnez les tampons puis Menu>objets>supprimer l'extérieur (on choisi cette fonction car on souhaite conserver uniquement les espaces concernés)

| Désagrégation des Données                                                        |                                                                        |  |  |  |
|----------------------------------------------------------------------------------|------------------------------------------------------------------------|--|--|--|
| <u>C</u> hamp                                                                    | Méthode                                                                |  |  |  |
| code<br>Ptot99<br>Superficie_km <sup>2</sup><br>densité<br>part_pop<br>tYPOLOGIE | Valeur<br>Proportion<br>Valeur<br>Valeur<br>Valeur<br>Valeur<br>Valeur |  |  |  |
| ∣pop_sortie<br>Méthode<br><u>C B</u> lanc <u>C V</u> aleur:                      | Valeur                                                                 |  |  |  |
| Proportionnalité à l'Aire     Aucune Donnée                                      |                                                                        |  |  |  |
|                                                                                  | < Annuler <u>A</u> ide                                                 |  |  |  |

Cette boite est très importante car elle va modifier les valeurs de la table attributaire si les modifications apportées sur les objets ont des conséquences sur la valeur des données. Dans ce cas, les bâtis ont découpés et perdent une partie de forme d'origine. En conséquence on considère que la superficie et la population subiront une modification des valeurs. On modifie la méthode.

On obtient la nouvelle couche (qu'il faudra enregistrer sous (sélection ou query) modifiée. Pour connaître la population concernée : Menu > sélection> statistique> choisir la table et le champ

| Statistiques |              |
|--------------|--------------|
| Table:       | Query2       |
| Champ:       | Ptot99       |
| Nombre:      | 190          |
| Minimum:     | 0,000331502  |
| Maximum:     | 63 727,4     |
| Intervalle:  | 63 727,39    |
| Somme:       | 197 057,35   |
| Moyenne:     | 1 037,14     |
| Variance:    | 27 267 794,1 |
| Ecart-Type:  | 5 221,86     |
| OK           | Aide         |

# TD 8 – Géocodage

Le géocodage consiste à associer une table alphanumérique à une table géographique existante en attribuant automatiquement ou manuellement des correspondances. Par exemple, sous disposez d'une base contenant des adresses postales d'individus et une table contenant les routes, leur nom de rue et les numéros des logements. Le géocodage consistera à placer sous forme de points les adresses postales sur les numéros des logements dans les bonnes rues. Un autre exemple : associer une table géographique dont les noms des pays sont en français avec une table alphanumérique contenant des informations sur ces pays mais identifiés en anglais. Le géocodage consistera à faire correspondre les noms français et anglais.

1/ Ouvrir la Table Africa

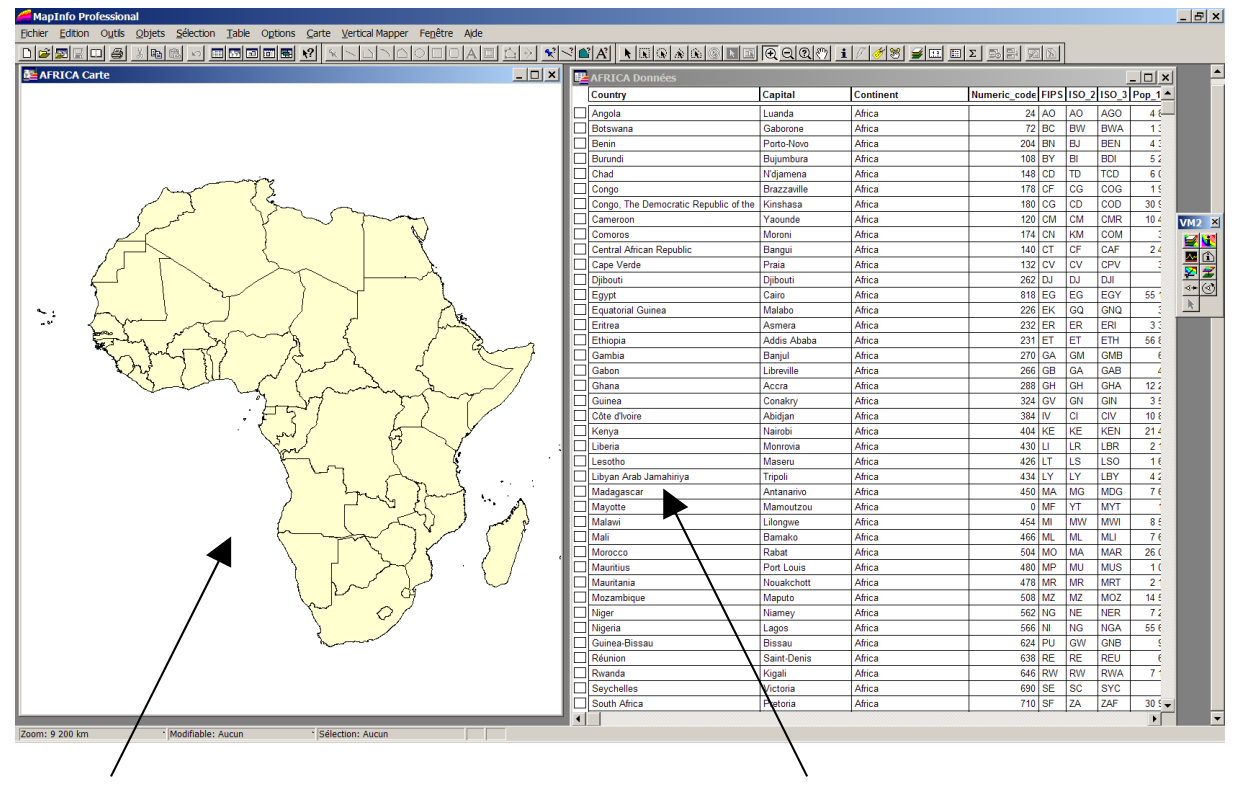

table géographique

Données en Anglais

2/ La table alphanumérique contient les données IDH de l'Onu pour l'année 2002 (traduit en Ftançais). Ouvrir le fichier stat\_Onu.xls sous mapinfo (voir cours sur les jointures)

| 🚝 MapInfo Professio   | onal                         |                      |                   |                    |                             |                         |              |                      | <u>=   </u> |
|-----------------------|------------------------------|----------------------|-------------------|--------------------|-----------------------------|-------------------------|--------------|----------------------|-------------|
| Eichier Edition Outle | s <u>O</u> bjets <u>S</u> ék | ection <u>T</u> able | Options Données   | Vertical Mapper Fe | <u>n</u> être A <u>i</u> de |                         |              |                      |             |
| 0 🛎 🖾 🗟 🖽 🗃           | 为阳能                          | · = 5 0              |                   |                    |                             | A' ■' A'                |              |                      |             |
|                       |                              | (Q () 1              | / / T S II I      | EΣ 55 57 🖂         | <u>(b)</u>                  |                         |              |                      |             |
| AFRIQUE Données       |                              |                      |                   |                    |                             |                         |              |                      | نو (ت)      |
| Année_2002            | IDH                          | PIB_hab              | Population millio | Population_urbain  | Féconditéenfants_fem        | Mortallité_infantilepou | PIBmilliards | Population_urbainemi |             |
| ] Seychelles          | 0,853                        | 18 232               | 0,1               | 49,8               |                             | 12                      | 0,7          | 0,0498               | -           |
| ] Lybie               | 0,794                        | 7 570                | 5,4               | 86                 | 3                           | 16                      | 19,1         | 4,644                |             |
| Ile Maurice           | 0,785                        | 10 810               | 1,2               | 43,1               | 1.9                         | 17                      | 4,5          | 0,5172               |             |
| ] Tunisie             | 0,745                        | 6 760                | 9,7               | 63,4               | 2                           | 21                      | 21           | 6,1498               |             |
| ] Cap Vert            | 0,717                        | 5 000                | 0,5               | 55,1               | 3.3                         | 29                      | 0,6          | 0,2755               |             |
| ] Algerie             | 0,704                        | 5 760                | 31,3              | 58,3               | 2.8                         | 39                      | 55,9         | 18,2479              |             |
| ↓<br>1 à 6 /54        |                              |                      |                   |                    |                             |                         |              |                      | <br>₩       |

3/ Menu table > géocoder. L'opération consiste à géocoder la Afrique (stat onu en français) à partir de la base Africa.

| Géocoder X                              | /               | Colonne où se trouvent les   |
|-----------------------------------------|-----------------|------------------------------|
| Table à Géocoder: AFRIQUE Mode          |                 | noms en français             |
| Utiliser Colonne: Année_2002            |                 |                              |
| Affiner avec la Colonne: Aucun          |                 | Colonne où se trouvent les   |
| Table de Référence: AFRICA              |                 | noms en anglais              |
| Colonne de Correspondance: Country      |                 | Mode automatique : laisse    |
| Options                                 | $\overline{\ }$ | mapinfo faire                |
| Affiner la Recherche avec Table: Aucun  |                 | Mada manual . à faine annàs  |
| Colonne d'affinage: Aucun               |                 | le mode automatique si les   |
|                                         |                 | résultats sont insuffisants. |
| OK Annuler <u>O</u> ptions <u>A</u> ide |                 |                              |

4/ Les résultats du géocodage vous sont indiqués. S'il reste des points non géocodés vous devez les attribuer manuellement en relançant le géocodage mais manuellement.

| MapInfo | ×                                                                                                 |
|---------|---------------------------------------------------------------------------------------------------|
| 1       | Géocodage de la table AFRIQUE Terminé.<br>25 géocodés<br>29 non géocodés<br>0 géocodés auparavant |
|         | OK                                                                                                |

5/ Il s'agit de faire correspondre le point que mapinfo ne reconnaît pas à sa bonne correspondance dans une liste. Notez que si vous effectuez à nouveau un géocodage avec les mêmes noms, mapinfo mémorise les correspondances effectuées manuellement et les traitera automatiquement lors d'un autre géocodage. Il s'améliore au fur et à mesure des géocodages.

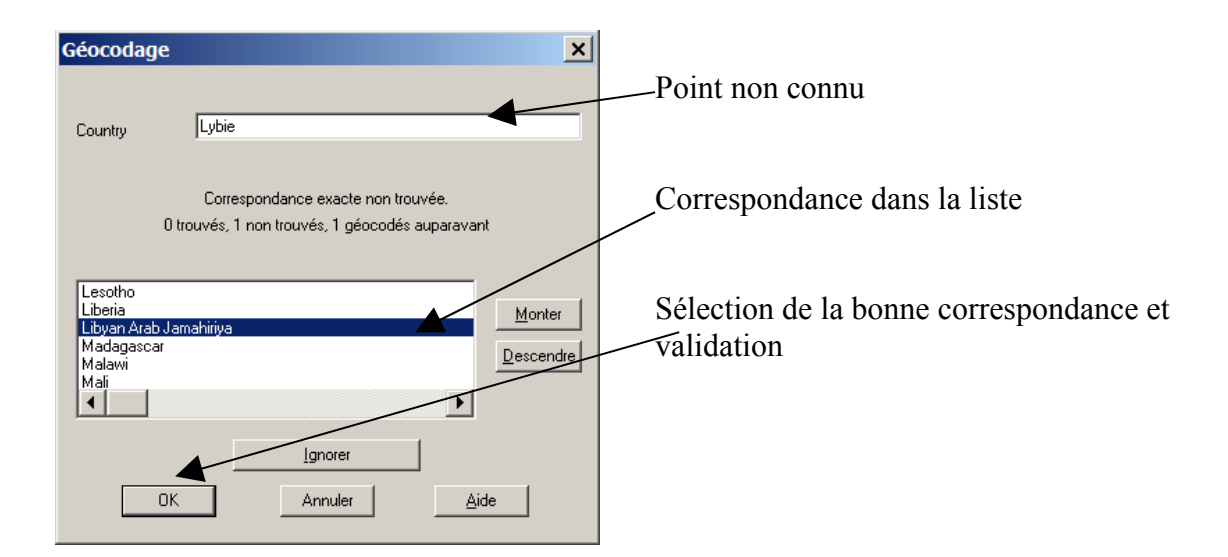

6/ Visualisation du résultat. Fenêtre > Afficher carte > Afrique

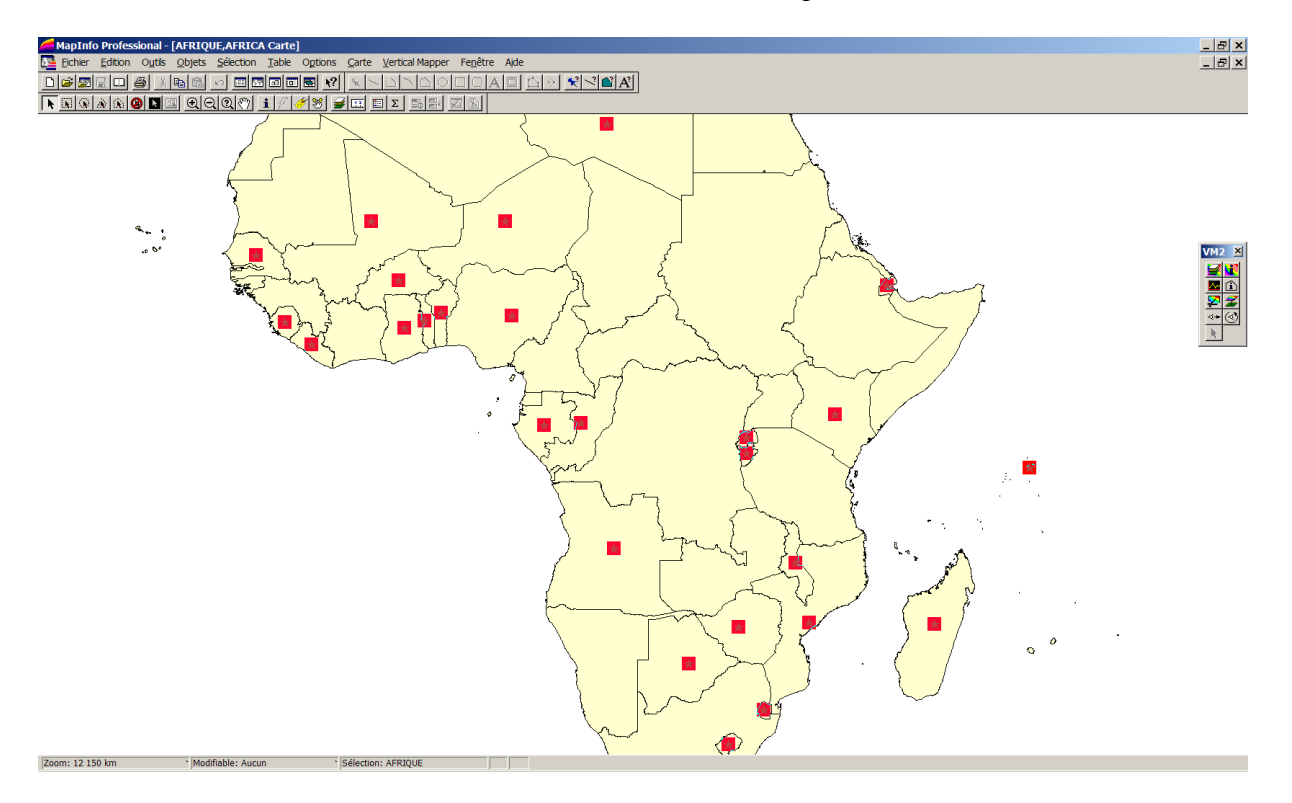

Chaque point géocodé apparaît dans une fenêtre carte au centroïde du pays correspondant. Votre géocodage sera toujours réalisé sous forme de points. Si vous souhaitez affecter les données dans les polygones, vous devez réaliser une jointure à l'aide des requêtes SQL où Afrique.obj (les poinst géocodés) sont contenus dans Africa.obj...

| Sélection SQL                 |                                 | ×                      |
|-------------------------------|---------------------------------|------------------------|
| <u>C</u> olonnes:             | *                               | Tables 🛨               |
|                               |                                 | Colonnes 🛨             |
| Tables:                       | AFRICA, AFRIQUE                 | Opérateurs 🛨           |
| <u>.</u>                      |                                 | Agréger 🛨              |
| Cri <u>t</u> ères:            | AFRICA.obj Contains AFRIQUE.obj | Fonctions 🛨            |
|                               |                                 |                        |
| <u>G</u> rouper par Colonnes: |                                 |                        |
| <u>T</u> rier par Colonnes:   |                                 | <u>S</u> auver Modèle  |
| <u>R</u> ésultat dans Table:  | Selection                       | <u>C</u> harger Modèle |
| Afficher les données          | résultat                        |                        |
| ОК                            | Annuler Effacer Vérifier A      | Aide                   |

Enregistrez le résultat de la requête. Votre base est importée et crée.

# TD 9 – Statistiques / traitement des données numériques et géométriques

Les différentes opérations décrites dans ce TD permettent d'effectuer des calculs, statistiques et tout autre traitement de données dans les tables de mapinfo. Nous ne décrirons pas l'ensemble des fonctionnalités mais les principes d'utilisations qui restent identiques pour tous les types de traitements.

1/ Le principe de base est la mise à jour de colonne. Ouvrir la table Africa. Calculer la part des hommes de moins de 20 ans dans la population total pour chaque pays.

Vous devez créer dans votre base de données un nouveau champ qui recevra le résultat. Menu table>gestion table> modifier structure : Ajouter champ...

| Mettre à jour Colonne                 | 2 X                      | Table dans laquelle s'effectue le                                                              |
|---------------------------------------|--------------------------|------------------------------------------------------------------------------------------------|
| <u>T</u> able à mettre à jour:        | AFRICA                   | calcul                                                                                         |
| Utiliser une colonne de<br>la table : | AFRICA                   | calcul                                                                                         |
| <u>C</u> olonne à mettre à<br>jour:   | part_20_poptot           | Champ créé qui recevra le résultat                                                             |
| Vale <u>u</u> r:                      | (Male_0_14/Pop_1994)*100 | Formule appropriée au calcul<br>(tapée directement ou à l'aide de<br>L'assistant d'expression) |
| 🔽 Afficher le tableau d               | les données              |                                                                                                |
| ОК                                    | Annuler Effacer Aide     |                                                                                                |

Menu table> mettre à jour colonne

Les résultats sont directement affichés dans la fenêtre « donnée ». Enregistrez immédiatement cette nouvelle table. Vous pouvez maintenant exploiter ce calcul.

2/ Mettre à jour une table à partir d'une autre. Menu table>mettre à jour colonne. Mettre à jour la table Africa à partir de la table Afrique. Nous allons utiliser une colonne PIB de la table Afrique et l'affecter à la table Africa. Il s'agit d'une sorte de jointure mais réalisée d'une autre manière.

Tables à ouvrir pour l'opération

Condition de jointure

Ajoute une colonne automatiquement

Type de ventilation

Choix de la colonne à ventiler

| Mettre à jour Colonne                                |                                                                                   |   | _                                     |
|------------------------------------------------------|-----------------------------------------------------------------------------------|---|---------------------------------------|
| <u>T</u> able à mettre à jour:                       | AFRICA                                                                            |   |                                       |
| Utiliser une colonne de<br>la table :                | AFRIQUE                                                                           |   |                                       |
| <u>C</u> olonne à mettre à<br>jour:                  | Ajoute une colonne temporaire                                                     |   |                                       |
| Ca <u>l</u> culer:                                   | Valeur                                                                            |   | _                                     |
| d <u>e</u> la colonne jointe:                        | PIB_milliards                                                                     |   |                                       |
| C Afficher le tableau o                              | des données       Annuler     Effacer                                             |   |                                       |
| Définir Jointure                                     |                                                                                   | × | Condition de jointure.                |
| Choisissez un type et un<br>– Jointure de type alpha | e méthode de jointure entre les deux tables :<br>inumérique (entre deux colonnes) |   | Dessibilité de réalizer la jointure à |
| O <u>o</u> ù la colonne                              | colorCode 💽 de la table AFRICA                                                    |   | partir de d'une requête numérique     |
| <u>c</u> orrespond à                                 | nnée_2002 💌 de la table AFRIQUE                                                   |   | ou spatiale.                          |
| - Jointure de type géog                              | graphique (entre objets des deux tables)                                          |   |                                       |
| où objet de la table                                 |                                                                                   |   |                                       |
|                                                      |                                                                                   |   |                                       |
|                                                      | OK Annuler <u>A</u> ide                                                           |   |                                       |

Validez et enregistrez le résultat immédiatement. Vous pouvez traiter les nouvelles données importées.

3/ Calculs sur les objets. L'exemple suivant propose de faire calculer à mapinfo la superficie d'un pays. Menu table>mettre à jour colonne.

Créez auparavant un champ superficie dans la gestion des tables.

| Mettre à jour Colonne                 | 2 X                                  | CI             |                                                                                   |
|---------------------------------------|--------------------------------------|----------------|-----------------------------------------------------------------------------------|
| <u>T</u> able à mettre à jour:        | AFRICA                               |                | ioix de la table                                                                  |
| Utiliser une colonne de<br>la table : | AFRICA                               |                |                                                                                   |
| <u>C</u> olonne à mettre à<br>jour:   | superficie                           | Sé             | election du champ à remplir                                                       |
| Vale <u>u</u> r:                      | Express                              | Sé<br>da<br>ex | election de la fonction à exécuter<br>ns le menu fonction de la boite<br>pression |
| Afficher le tableau d                 | des données                          |                |                                                                                   |
| OK                                    | Annuler <u>E</u> ffacer <u>A</u> ide |                |                                                                                   |

#### Choix de la fonction

Saisir l'unité (sq signifie square soit <sup>2</sup>)

| Expression X                     |  |
|----------------------------------|--|
| Tapez une expression :           |  |
| Area(obj, "sq m")                |  |
| Opérateurs 👱                     |  |
| Fonctions                        |  |
| OK Annuler ⊻érifier <u>A</u> ide |  |

Support de cours –SIG sous Mapinfo 7.5.- Master 1 AUDT

# TD 10 – Analyse spatiale approfondie

## Réalisation d'un carroyage

Le principe d'un carroyage est de ventiler des informations d'une couche vers un carreau de taille fixe. Par exemple, ventiler les données d'un découpage IRIS vers une grille de carreaux de 250m de côté. L'intérêt est de s'abstraire de toutes limites administratives et de pouvoir se donner la possibilité de lancer d'autres traitements nécessitant un maillage.

Exécutez un mbx pour générer la grille. Menu Outil>exécuter>GRIDMKR. Cliquez ensuite sur l'outil grille dans la boite de dialogue nouvellement affichée et dessinez un rectangle englobant la carte.

| GridMaker (Version 1.3) |                              |                |                            | ×                 | Changez l'unité et précisez |
|-------------------------|------------------------------|----------------|----------------------------|-------------------|-----------------------------|
| Types d'objets ——       |                              | -Taille        |                            | _                 | la taille de vos carreaux   |
|                         | [∼_1] Régions                | <u>N</u> ord:  | 2 644 540,89               | mètres            | T                           |
| O Polylignes            |                              | <u>S</u> ud:   | 2 613 365,25               | mètres            | Spécifiez le répertoire     |
|                         |                              | <u>E</u> st:   | 667 808,12                 | mètres            | d'enregistrement            |
| Esp <u>a</u> cement:    | 1 degrés 🔽                   | <u>O</u> uest: | 629 361,44                 | mètres            |                             |
| Li <u>s</u> sage: 4 n   | oeuds additionnels par cotés | 🗹 Arro         | ndir les dim <u>ension</u> | s                 |                             |
| Table: C:\DOCUM         | IE~1\BONNET\LOCALS~1\Temp\(  | Grille         |                            | <u>P</u> arcourir |                             |
| Proje <u>c</u> tion     |                              |                | <u>0</u> K                 | <u>A</u> nnuler   |                             |

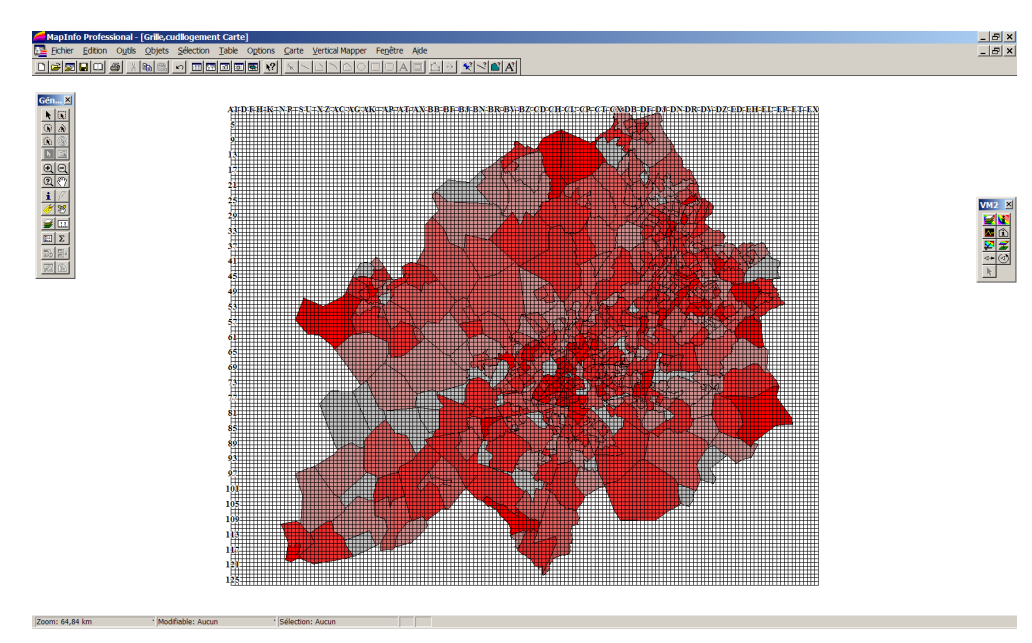

Vous obtenez une grille qui recouvre la totalité de votre carte. (notez que l'analyse thématique des quartiers IRIS n'est pas nécessaire)

Il s'agit maintenant de découper les quartiers IRIS en carreaux à l'aide de la grille. Contrôle des couches. Rendez modifiable la couche IRIS. Validez. Sélectionnez la couche IRIS. Menu Outil>définir Cible. Sélectionnez la grille. Menu Outil> découper.

Vous obtenez une boite de dialogue qui va convertir les données en fonction du découpage

| Désagrégation des                                                                                                    | Données                                                                                                    | ×    | Sélectionnez les                                                                 |
|----------------------------------------------------------------------------------------------------|----------------------------------------------------------------------------------------------------|------|----------------------------------------------------------------------------------|
| <u>C</u> hamp                                                                                                    | Méthode                                                                                                    |      | subiront une désa<br>données (Si you                                             |
| LL99C00<br>LL99C15<br>LL99C49<br>LL99C68<br>LL99C75<br>LL99C82<br>LL99C90<br>Méthode<br>Blanc<br>Blanc<br>Proportinna | Proportion<br>Proportion<br>Proportion<br>Proportion<br>Proportion<br>Proportion<br>Valeur:<br>Valeur:<br>Valeur:<br>OK Annuler | Aide | IRIS en carreaux<br>redistribuer la do<br>proportion du car<br>touche proportion |
|                                                                                                    |                                                                                                    |      |                                                                                  |

Sélectionnez les champs qui subiront une désagrégation des données. (Si vous découpez un IRIS en carreaux vous devez redistribuer la donnée en proportion du carreau). Activez la touche proportionnalité à l'aire.

L'étape suivante consiste à ventiler les données de la couche IRIS découpée en carreaux vers les carreaux de la couche gille.

Menu Table> Mettre à jour colonne.

| ×                                   | Grille                                                                                                    |
|-------------------------------------|----------------------------------------------------------------------------------------------------|
| GrilleCUDL                          |                                                                                                    |
| cudllogement                        | Table dont les données vont<br>être ventilées                                                                                                    |
| Ajoute une colonne temporaire       | Ajoutera une colonne                                                                                                    |
| Valeur                              | automatiquement dans la                                                                                                    |
|                                     | table grille                                                                                                    |
|                                     | Type de ventilation                                                                                                    |
| es données                          |                                                                                                    |
| Annuler <u>Effacer</u> <u>A</u> ide | Champ à ventiler                                                                                                    |
|                                     | GrilleCUDL  GrilleCUDL  Grille |

La grille contient les données d'un attribut. Cartographier (à l'aide de l'analyse thématique) la grille.

Réalisez l'extraction de Lille et cartographiez. Le carroyage n'est en effet intéressant que dans le cas où il existe un grand nombre de zonages.

Support de cours -SIG sous Mapinfo 7.5.- Master 1 AUDT

# TD 11 – Mise en page et exportations

La mise en page sous mapinfo est possible mais la qualité de présentation reste moins bonne qu'une mise en page finalisée sous un logiciel de DAO type Illustrator. Les exportations sont nombreuses mais requièrent des compétences sûres dans les logiciels qui importeront les données. Il sera en effet nécessaire de « faire le ménage » pour rendre les données exploitables.

1/ A partir d'une fenêtre carte finalisée que vous souhaitez mettre en page et imprimer, choisissez menu fenêtre>mise en page.

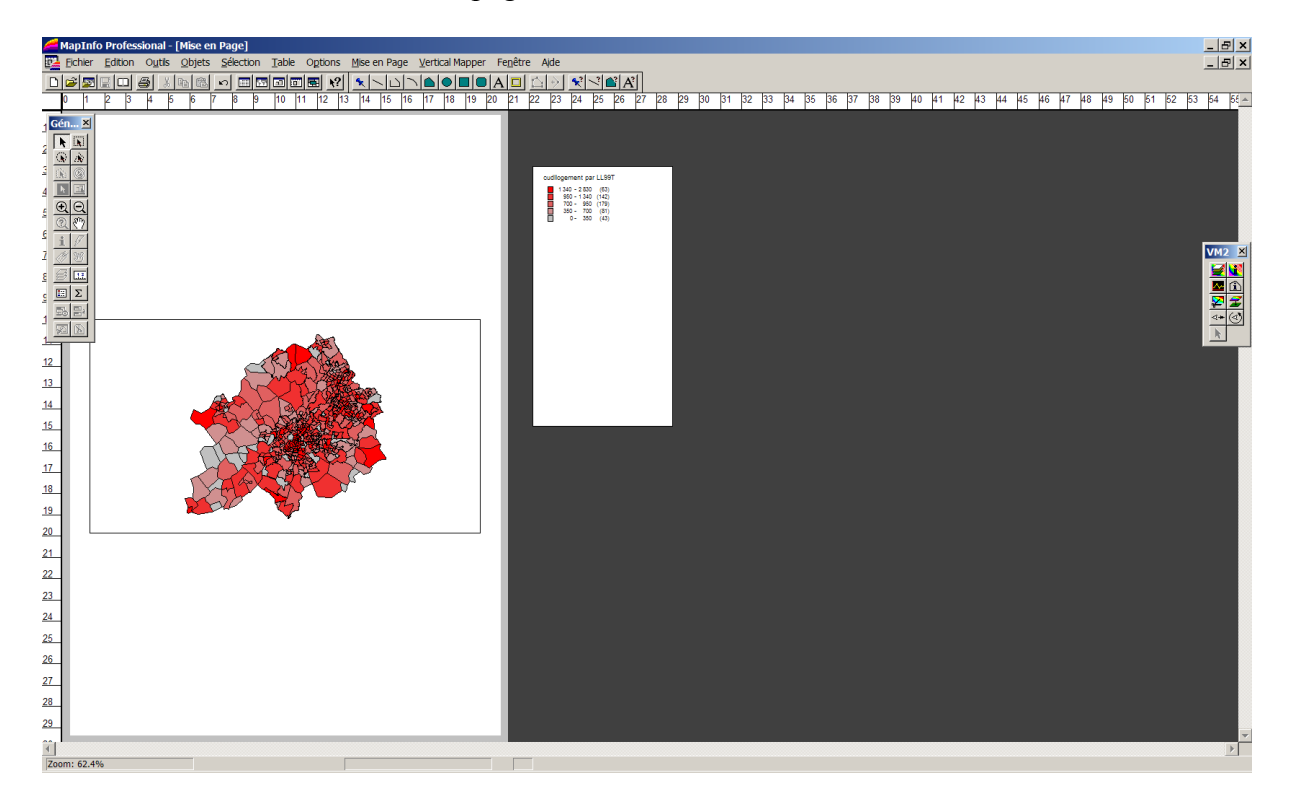

Vous obtenez une fenêtre représentant une feuille format A4 en portrait. Votre carte et votre légende sont encadrées et appartiennent à 2 blocs différents. La taille de la carte est strictement identique au niveau de zoom qu'il y avait dans la fenêtre carte (hors du menu mise en page). Vous devez donc adapter la taille de votre carte avant de lancer la mise en page. Déplacer et redimensionnez les blocs à l'aide de la flèche noire. Utilisez l'outil A pour intégrer du texte. Eventuellement utilisez les différents outils de digitalisation pour compléter votre mise en page. Utilisez l'outil punaise pour afficher un Nord. Double cliquer sur le symbole ponctuel et changez la police en Mapinfo Arrows. Vous trouverez alors plusieurs types de représentations du nord.

Concernant l'échelle, il faut exécuter un utilitaire mbx. Menu outils>exécuter>scalbar. Une boite de dialogue apparaît.

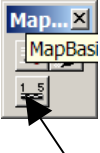

Cliquez sur l'échelle. Cliquez ensuite sur la carte pour dessiner une échelle. Deux boites de dialogues vous avertissent des problèmes de dimensionnement des cartes. Validez les éléments qui vous semblent pertinents.

| Dessiner l'échelle dans la c                       | arte (Version 3.5)                                                                 |                                | ×              |
|----------------------------------------------------|------------------------------------------------------------------------------------|--------------------------------|----------------|
| Largeur :<br>10<br>Ratio Hauteur/Largeur:<br>20 :1 | Unités:<br>Pieds<br>Pieds US survey<br>Pouces<br><mark>Kilomètres</mark><br>Mètres | Couleur de fond :              |                |
| Courber la barre avec la                           | es lignes de Latitude                                                              | Police :                       | Aa             |
| Ajuster entre les extrémi<br>compenser la courbure | tés pour<br>: due à la projection.                                                 | 🦳 Ajuster la taille de la poli | ce a l'échelle |
|                                                    | <u>Q</u> K                                                                         | <u>Annuler</u> <u>A</u> ide    |                |

Paramétrez votre échelle en déterminant votre unité et la longueur souhaitez. Les boites de dialogues à droite vous permettent de personnaliser votre échelle.

N'oubliez pas les copyrights et différents droits à inscrire.

Imprimez votre carte.

2/ L'exportation vers un logiciel de DAO type illustrator. Lorsque votre carte vous semble correcte pour l'exportation (vous réaliserez votre légende manuellement dans illustrator) : Menu fichier>exporter fenêtre

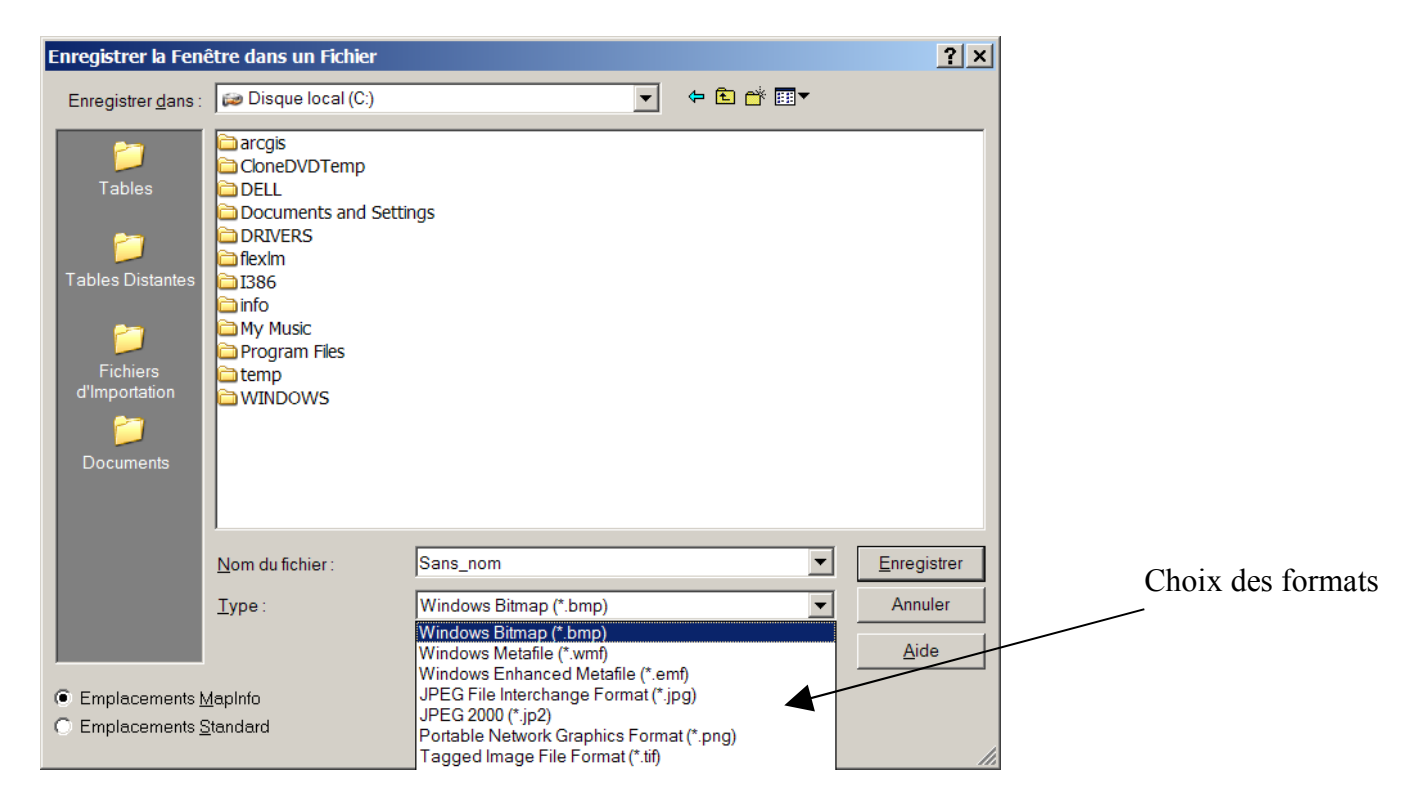

Le choix des formats est déterminant si vous souhaitez obtenir votre carte en mode vecteur ou en mode image. Tous les formats proposés sont des formats images sauf 1, le WMF. Il s'agit d'un format vectoriel propre à Microsoft. Vous devez donc avoir un logiciel de DAO capable d'ouvrir ce type de format. Enregistrez votre fichier en sélectionnant le format WMF. On vous demande ensuite la taille de votre fenêtre, validez tel que vous le propose mapinfo.

Lancer illustrator. Fichier ouvrir. Sélectionnez le format wmf. Votre carte apparaît. Réalisez votre mise en page.

3/ Exporter des données de la base attributaire. Enregistrez table sous et changer le type de fichier en DBF (format Dbase). Lancez Excel. Fichier Ouvrir. Sélectionnez le format DBF. Importer en utilisant l'assistant.

4/ Export vers d'autres SIG. Mapinfo à la particularité d'avoir un traducteur universel de fichier. Il est donc très facile d'importer et d'exporter des données d'un autre logiciel SIG. Menu >traducteur universel.

| Traducteur Universel                                             | Format d'origine                        |
|------------------------------------------------------------------|-----------------------------------------|
| Fichier(s): ttings\BONNET\Mes documents\cudllogement T           | Répertoire où se trouve le fichier      |
| Le système de coordonnées sera lu dans la source<br>Destination: | Format de destination (ici ARCVIEW)     |
| Format: ESRI Shape                                               | Répertoire où vous voulez l'enregistrez |
|                                                                  | Décochez ces cases (inutiles)           |
| Journal:                                                         |                                         |
| Ajouter au journal                                               |                                         |
| Aide OK Annuler                                                  |                                         |

# TD 8 – Géocodage

Le géocodage consiste à associer une table alphanumérique à une table géographique existante en attribuant automatiquement ou manuellement des correspondances. Par exemple, sous disposez d'une base contenant des adresses postales d'individus et une table contenant les routes, leur nom de rue et les numéros des logements. Le géocodage consistera à placer sous forme de points les adresses postales sur les numéros des logements dans les bonnes rues. Un autre exemple : associer une table géographique dont les noms des pays sont en français avec une table alphanumérique contenant des informations sur ces pays mais identifiés en anglais. Le géocodage consistera à faire correspondre les noms français et anglais.

1/ Ouvrir la Table Africa

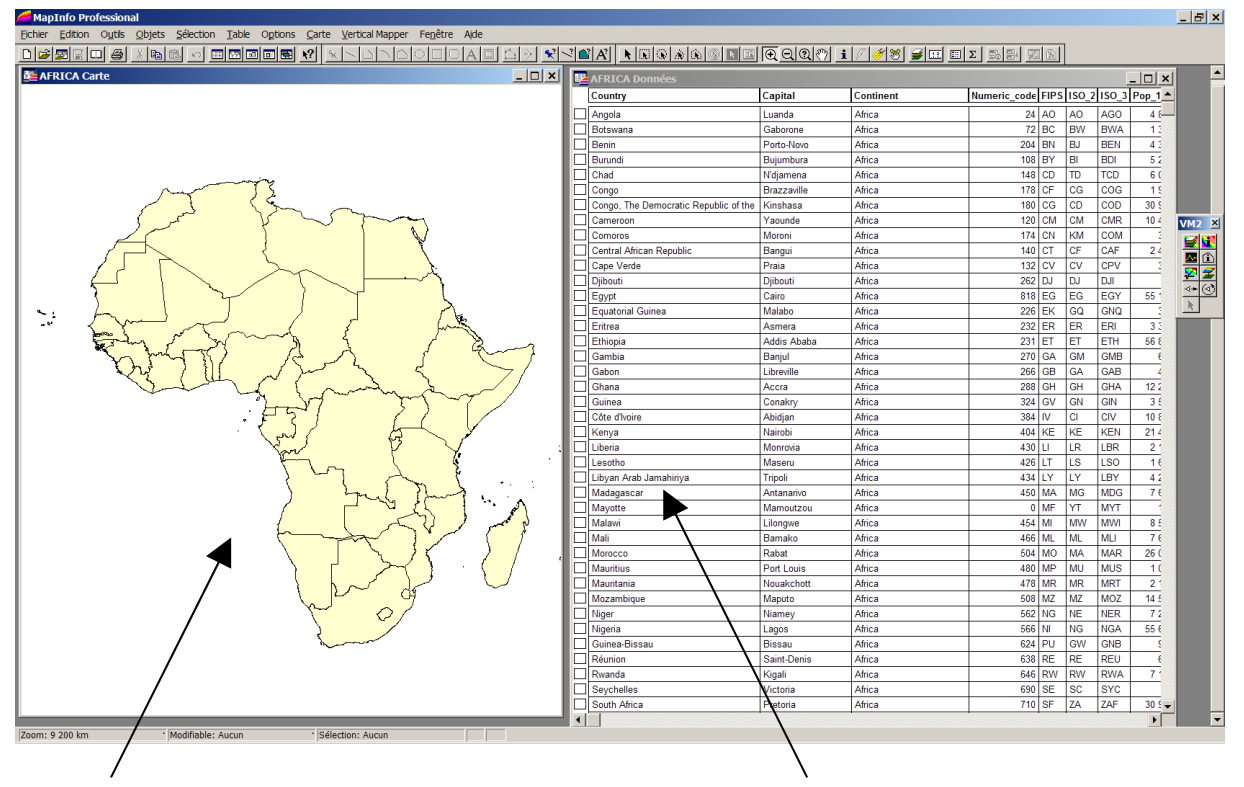

table géographique

Données en Anglais

2/ La table alphanumérique contient les données IDH de l'Onu pour l'année 2002 (traduit en Ftançais). Ouvrir le fichier stat\_Onu.xls sous mapinfo (voir cours sur les jointures)

| 🚝 MapInfo Professio   | onal                         |                      |                   |                    |                             |                         |              |                      | <u>=   </u> |
|-----------------------|------------------------------|----------------------|-------------------|--------------------|-----------------------------|-------------------------|--------------|----------------------|-------------|
| Eichier Edition Outle | s <u>O</u> bjets <u>S</u> ék | ection <u>T</u> able | Options Données   | Vertical Mapper Fe | <u>n</u> être A <u>i</u> de |                         |              |                      |             |
| 0 🛎 🖾 🗟 🖽 🗃           | 为阳能                          | · = 5 0              |                   |                    |                             | A' ■' A'                |              |                      |             |
|                       |                              | (Q () 1              | / / T S II I      | EΣ 55 57 🖂         | <u>(b)</u>                  |                         |              |                      |             |
| AFRIQUE Données       |                              |                      |                   |                    |                             |                         |              |                      | نو (ت)      |
| Année_2002            | IDH                          | PIB_hab              | Population millio | Population_urbain  | Féconditéenfants_fem        | Mortallité_infantilepou | PIBmilliards | Population_urbainemi |             |
| ] Seychelles          | 0,853                        | 18 232               | 0,1               | 49,8               |                             | 12                      | 0,7          | 0,0498               | -           |
| ] Lybie               | 0,794                        | 7 570                | 5,4               | 86                 | 3                           | 16                      | 19,1         | 4,644                |             |
| Ile Maurice           | 0,785                        | 10 810               | 1,2               | 43,1               | 1.9                         | 17                      | 4,5          | 0,5172               |             |
| ] Tunisie             | 0,745                        | 6 760                | 9,7               | 63,4               | 2                           | 21                      | 21           | 6,1498               |             |
| ] Cap Vert            | 0,717                        | 5 000                | 0,5               | 55,1               | 3.3                         | 29                      | 0,6          | 0,2755               |             |
| ] Algerie             | 0,704                        | 5 760                | 31,3              | 58,3               | 2.8                         | 39                      | 55,9         | 18,2479              |             |
| ↓<br>1 à 6 /54        |                              |                      |                   |                    |                             |                         |              |                      | <br>₩       |

3/ Menu table > géocoder. L'opération consiste à géocoder la Afrique (stat onu en français) à partir de la base Africa.

| Géocoder X                              | /               | Colonne où se trouvent les   |
|-----------------------------------------|-----------------|------------------------------|
| Table à Géocoder: AFRIQUE Mode          |                 | noms en français             |
| Utiliser Colonne: Année_2002            |                 |                              |
| Affiner avec la Colonne: Aucun          |                 | Colonne où se trouvent les   |
| Table de Référence: AFRICA              |                 | noms en anglais              |
| Colonne de Correspondance: Country      |                 | Mode automatique : laisse    |
| Options                                 | $\overline{\ }$ | mapinfo faire                |
| Affiner la Recherche avec Table: Aucun  |                 | Mada manual . à faine annàs  |
| Colonne d'affinage: Aucun               |                 | le mode automatique si les   |
|                                         |                 | résultats sont insuffisants. |
| OK Annuler <u>O</u> ptions <u>A</u> ide |                 |                              |

4/ Les résultats du géocodage vous sont indiqués. S'il reste des points non géocodés vous devez les attribuer manuellement en relançant le géocodage mais manuellement.

| MapInfo | ×                                                                                                 |
|---------|---------------------------------------------------------------------------------------------------|
| 1       | Géocodage de la table AFRIQUE Terminé.<br>25 géocodés<br>29 non géocodés<br>0 géocodés auparavant |
|         | OK                                                                                                |

5/ Il s'agit de faire correspondre le point que mapinfo ne reconnaît pas à sa bonne correspondance dans une liste. Notez que si vous effectuez à nouveau un géocodage avec les mêmes noms, mapinfo mémorise les correspondances effectuées manuellement et les traitera automatiquement lors d'un autre géocodage. Il s'améliore au fur et à mesure des géocodages.

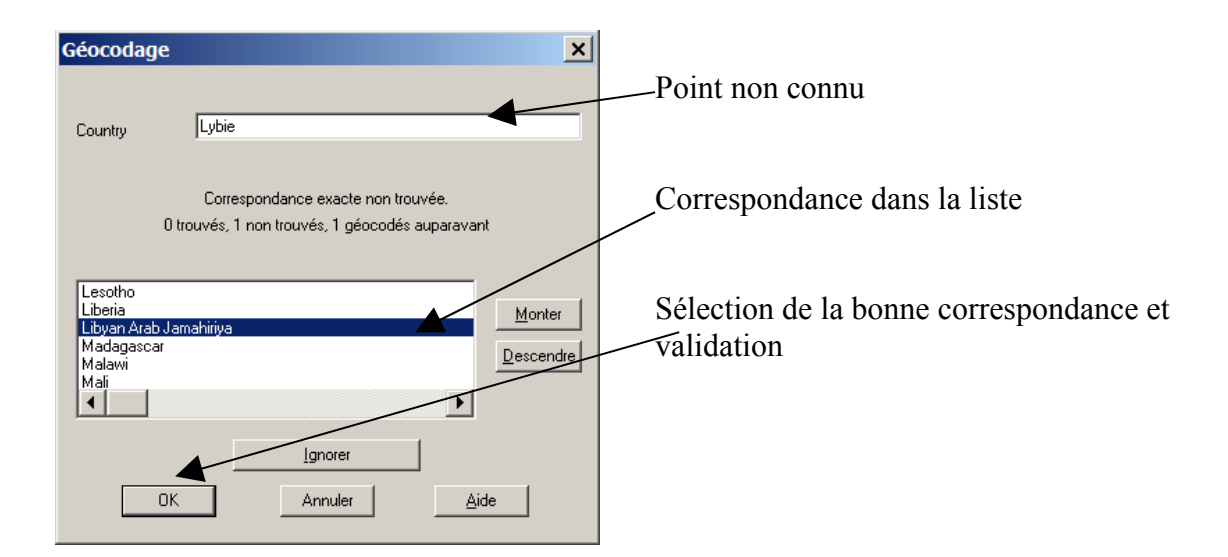

6/ Visualisation du résultat. Fenêtre > Afficher carte > Afrique

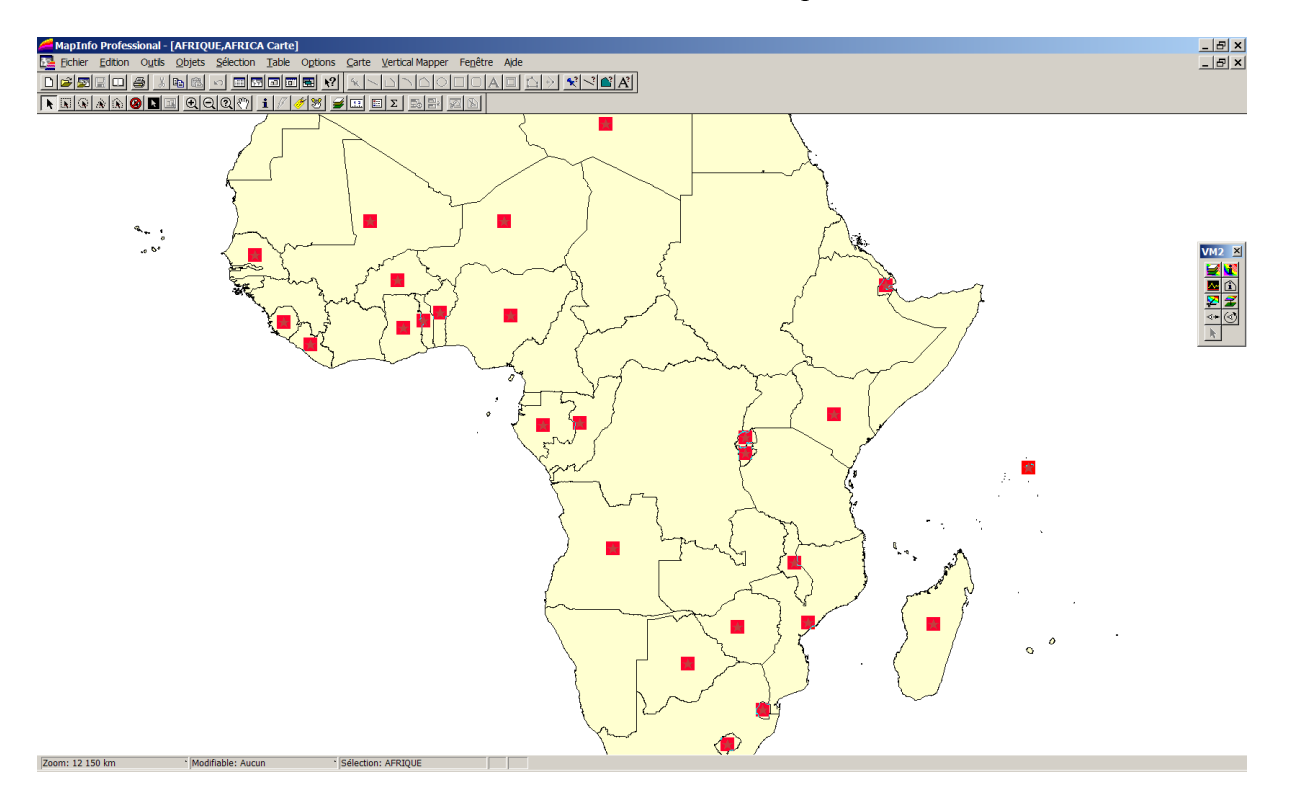

Chaque point géocodé apparaît dans une fenêtre carte au centroïde du pays correspondant. Votre géocodage sera toujours réalisé sous forme de points. Si vous souhaitez affecter les données dans les polygones, vous devez réaliser une jointure à l'aide des requêtes SQL où Afrique.obj (les poinst géocodés) sont contenus dans Africa.obj...

| Sélection SQL                 |                                                   | ×                      |
|-------------------------------|---------------------------------------------------|------------------------|
| <u>C</u> olonnes:             | *                                                 | Tables 🛓               |
|                               |                                                   | Colonnes 🛨             |
| Tables:                       | AFRICA, AFRIQUE                                   | Opérateurs 🛨           |
|                               |                                                   | Agréger 🛨              |
| Cri <u>t</u> ères:            | AFRICA.obj Contains AFRIQUE.obj                   | Fonctions 🛓            |
|                               |                                                   |                        |
| <u>G</u> rouper par Colonnes: |                                                   |                        |
| Trier par Colonnes:           |                                                   | <u>S</u> auver Modèle  |
| <u>R</u> ésultat dans Table:  | Selection                                         | <u>C</u> harger Modèle |
| 🔽 Afficher les données i      | ésultat                                           |                        |
| ОК                            | Annuler <u>E</u> ffacer <u>V</u> érifier <u>A</u> | Aide                   |

Enregistrez le résultat de la requête. Votre base est importée et crée.

Support de cours -SIG sous Mapinfo 7.5.- Master 1 AUDT

# TD 9 – Statistiques / traitement des données numériques et géométriques

Les différentes opérations décrites dans ce TD permettent d'effectuer des calculs, statistiques et tout autre traitement de données dans les tables de mapinfo. Nous ne décrirons pas l'ensemble des fonctionnalités mais les principes d'utilisations qui restent identiques pour tous les types de traitements.

1/ Le principe de base est la mise à jour de colonne. Ouvrir la table Africa. Calculer la part des hommes de moins de 20 ans dans la population total pour chaque pays.

Vous devez créer dans votre base de données un nouveau champ qui recevra le résultat. Menu table>gestion table> modifier structure : Ajouter champ...

| Mettre à jour Colonne                 | 2 X                      | Table dans laquelle s'effectue le                                                              |
|---------------------------------------|--------------------------|------------------------------------------------------------------------------------------------|
| <u>T</u> able à mettre à jour:        | AFRICA                   | calcul                                                                                         |
| Utiliser une colonne de<br>la table : | AFRICA                   |                                                                                                |
| <u>C</u> olonne à mettre à<br>jour:   | part_20_poptot           | Champ créé qui recevra le résultat                                                             |
| Vale <u>u</u> r:                      | (Male_0_14/Pop_1994)*100 | Formule appropriée au calcul<br>(tapée directement ou à l'aide de<br>L'assistant d'expression) |
| 🔽 Afficher le tableau d               | des données              |                                                                                                |
| OK                                    | Annuler Effacer Aide     |                                                                                                |

Menu table> mettre à jour colonne

Les résultats sont directement affichés dans la fenêtre « donnée ». Enregistrez immédiatement cette nouvelle table. Vous pouvez maintenant exploiter ce calcul.

2/ Mettre à jour une table à partir d'une autre. Menu table>mettre à jour colonne. Mettre à jour la table Africa à partir de la table Afrique. Nous allons utiliser une colonne PIB de la table Afrique et l'affecter à la table Africa. Il s'agit d'une sorte de jointure mais réalisée d'une autre manière.

Tables à ouvrir pour l'opération

Condition de jointure

Ajoute une colonne automatiquement

Type de ventilation

Choix de la colonne à ventiler

| Mettre à jour Colonne                 |                                               |   |                                       |
|---------------------------------------|-----------------------------------------------|---|---------------------------------------|
| <u>T</u> able à mettre à jour:        | AFRICA                                        |   |                                       |
| Utiliser une colonne de<br>la table : |                                               |   | _                                     |
| <u>C</u> olonne à mettre à<br>jour:   | Ajoute une colonne temporaire                 |   |                                       |
| Ca <u>l</u> culer:                    | Valeur                                        |   |                                       |
| d <u>e</u> la colonne jointe:         | PIB_milliards                                 |   |                                       |
|                                       |                                               |   |                                       |
| Afficher le tableau d                 | des données                                   |   |                                       |
| OK                                    | Annuler <u>E</u> ffacer <u>A</u> ide          |   |                                       |
| Définir Jointure                      |                                               | × | Condition de jointure.                |
| Choisissez un type et un              | e méthode de jointure entre les deux tables : |   | -                                     |
| O <u>o</u> ù la colonne               | colorCode de la table AFRICA                  |   | Possibilité de réaliser la jointure à |
| <u>c</u> orrespond à                  | année_2002 de la table AFRIQUE                |   | ou spatiale.                          |
| - Jointure de type géog               | graphique (entre objets des deux tables)      |   |                                       |
| Où objet de la table                  | AFRIQUE                                       |   |                                       |
| contient                              | objet de la table AFRICA                      |   |                                       |
| -                                     | OK Annuler <u>A</u> ide                       |   |                                       |

Validez et enregistrez le résultat immédiatement. Vous pouvez traiter les nouvelles données importées.

3/ Calculs sur les objets. L'exemple suivant propose de faire calculer à mapinfo la superficie d'un pays. Menu table>mettre à jour colonne.

Créez auparavant un champ superficie dans la gestion des tables.

| Mettre à jour Colonne                 | ×                                    | Chaix da la tabla                                                                      |
|---------------------------------------|--------------------------------------|----------------------------------------------------------------------------------------|
| <u>T</u> able à mettre à jour:        | AFRICA                               |                                                                                        |
| Utiliser une colonne de<br>la table : | AFRICA                               |                                                                                        |
| <u>C</u> olonne à mettre à<br>jour:   | superficie                           | Sélection du champ à remplir                                                           |
| Vale <u>u</u> r:                      | Express                              | Sélection de la fonction à exécuter<br>dans le menu fonction de la boite<br>expression |
| 🔽 Afficher le tableau d               | les données                          |                                                                                        |
| ОК                                    | Annuler <u>E</u> ffacer <u>A</u> ide |                                                                                        |

#### Choix de la fonction

Saisir l'unité (sq signifie square soit <sup>2</sup>)

| Expression X                             |  |
|------------------------------------------|--|
| Tapez une expression :                   |  |
| Area(obj, "sq m")                        |  |
| Opérateurs 👱                             |  |
| Fonctions                                |  |
| OK Annuler <u>V</u> érifier <u>A</u> ide |  |

Support de cours –SIG sous Mapinfo 7.5.- Master 1 AUDT

# TD 10 – Analyse spatiale approfondie

## Réalisation d'un carroyage

Le principe d'un carroyage est de ventiler des informations d'une couche vers un carreau de taille fixe. Par exemple, ventiler les données d'un découpage IRIS vers une grille de carreaux de 250m de côté. L'intérêt est de s'abstraire de toutes limites administratives et de pouvoir se donner la possibilité de lancer d'autres traitements nécessitant un maillage.

Exécutez un mbx pour générer la grille. Menu Outil>exécuter>GRIDMKR. Cliquez ensuite sur l'outil grille dans la boite de dialogue nouvellement affichée et dessinez un rectangle englobant la carte.

| GridMaker (Version 1.3)                                 | Taille<br>Nord: 2 644 540,89 mètres | Changez l'unité et précisez<br>la taille de vos carreaux |
|---------------------------------------------------------|-------------------------------------|----------------------------------------------------------|
| C Polylignes Polylignes                                 | Sud: 2 <u>613365,25</u> mètres      | Spécifiez le répertoire<br>d'enregistrement              |
| Esp <u>a</u> cement: degrés 💌                           | Quest: 629 361,44 mètres            |                                                          |
| Li <u>s</u> sage: 4 noeuds additionnels par cotés       | Arrondir les dim <u>e</u> nsions    |                                                          |
| Table: C\DOCUME~1\BONNET\LOCALS~1\Temp\Grille Parcourir |                                     |                                                          |
| Proje <u>c</u> tion                                     | <u>O</u> K <u>Annuler</u>           |                                                          |

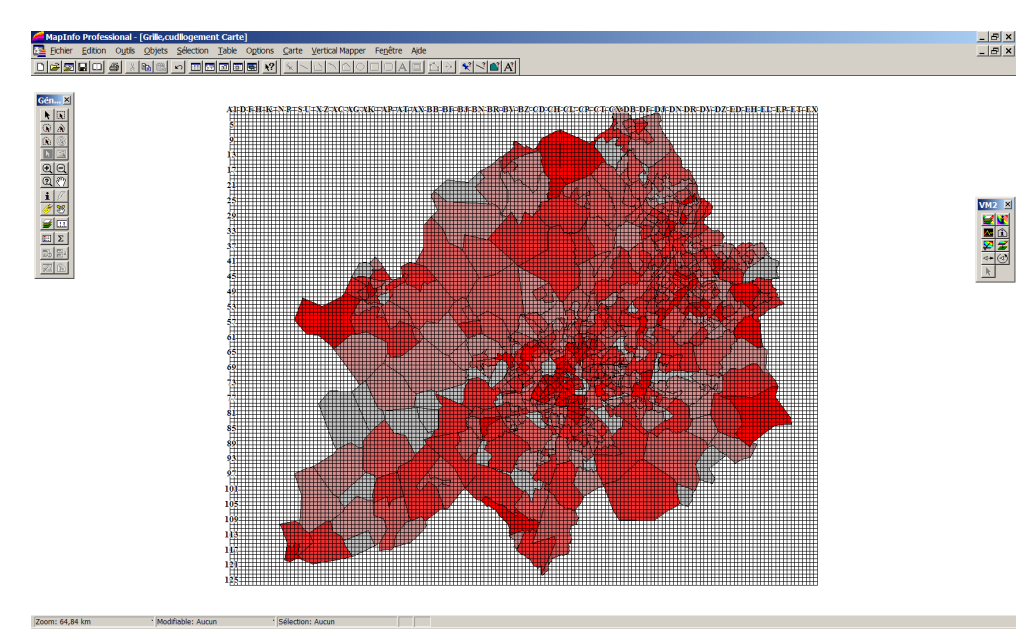

Vous obtenez une grille qui recouvre la totalité de votre carte. (notez que l'analyse thématique des quartiers IRIS n'est pas nécessaire)

Il s'agit maintenant de découper les quartiers IRIS en carreaux à l'aide de la grille. Contrôle des couches. Rendez modifiable la couche IRIS. Validez. Sélectionnez la couche IRIS. Menu Outil>définir Cible. Sélectionnez la grille. Menu Outil> découper.

Vous obtenez une boite de dialogue qui va convertir les données en fonction du découpage

| Désagrégation des                                                             | 5 Données                                                                                   | ×    | Sélectionnez les                                                                                                    |
|-------------------------------------------------------------------------------|---------------------------------------------------------------------------------------------|------|----------------------------------------------------------------------------------------------------|
| Champ           LL99C00           LL99C15           LL99C68           LL99C75 | Méthode<br>Proportion<br>Proportion<br>Proportion<br>Proportion<br>Proportion<br>Proportion | ×    | Sélectionnez les<br>subiront une désa<br>données. (Si vou<br>IRIS en carreaux<br>redistribuer la do<br>proportion du ca |
| LL99C82<br>LL99C90<br>Méthode<br>O Blanc O<br>O Proportiona                   | Valeur: PH1                                                                                 | T    | touche proportio                                                                                                    |
| C Aucune Donnée                                                               | e OK Annuler                                                                                | Aide |                                                                                                    |

Sélectionnez les champs qui subiront une désagrégation des données. (Si vous découpez un IRIS en carreaux vous devez redistribuer la donnée en proportion du carreau). Activez la touche proportionnalité à l'aire.

L'étape suivante consiste à ventiler les données de la couche IRIS découpée en carreaux vers les carreaux de la couche gille.

Menu Table> Mettre à jour colonne.

|                                  | ×               | Grille                                        |
|----------------------------------|-----------------|-----------------------------------------------|
|                                  | -               |                                               |
| nt 🗨 🔽                           | Jointure        | Table dont les données vont<br>être ventilées |
| olonne temporaire                |                 | Ajoutera une colonne                          |
|                                  |                 | automatiquement dans la                       |
|                                  |                 | table grille                                  |
|                                  |                 | Type de ventilation                           |
|                                  |                 |                                               |
| ler <u>E</u> ffacer <u>A</u> ide |                 | Champ à ventiler                              |
|                                  | er Effacer Aide | er Effacer Aide                               |

La grille contient les données d'un attribut. Cartographier (à l'aide de l'analyse thématique) la grille.

Réalisez l'extraction de Lille et cartographiez. Le carroyage n'est en effet intéressant que dans le cas où il existe un grand nombre de zonages.

Support de cours -SIG sous Mapinfo 7.5.- Master 1 AUDT

# TD 11 – Mise en page et exportations

La mise en page sous mapinfo est possible mais la qualité de présentation reste moins bonne qu'une mise en page finalisée sous un logiciel de DAO type Illustrator. Les exportations sont nombreuses mais requièrent des compétences sûres dans les logiciels qui importeront les données. Il sera en effet nécessaire de « faire le ménage » pour rendre les données exploitables.

1/ A partir d'une fenêtre carte finalisée que vous souhaitez mettre en page et imprimer, choisissez menu fenêtre>mise en page.

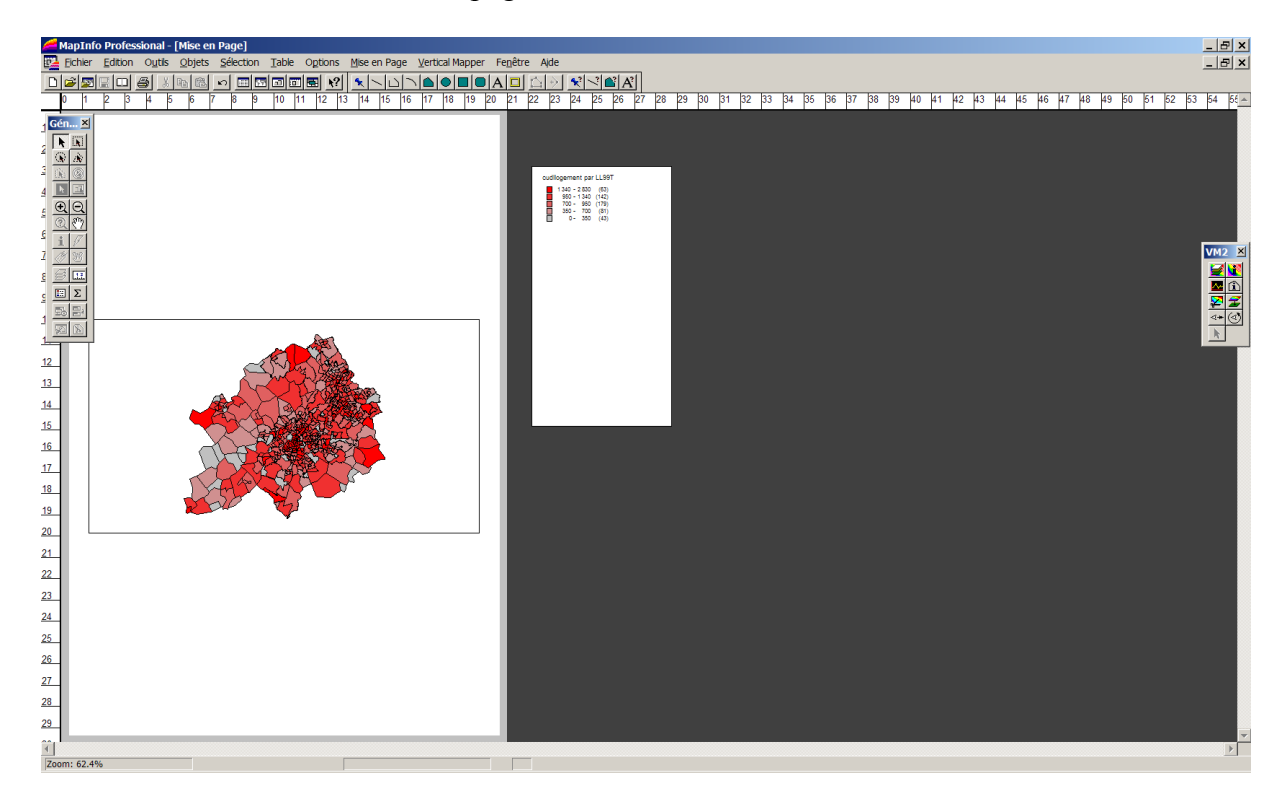

Vous obtenez une fenêtre représentant une feuille format A4 en portrait. Votre carte et votre légende sont encadrées et appartiennent à 2 blocs différents. La taille de la carte est strictement identique au niveau de zoom qu'il y avait dans la fenêtre carte (hors du menu mise en page). Vous devez donc adapter la taille de votre carte avant de lancer la mise en page. Déplacer et redimensionnez les blocs à l'aide de la flèche noire. Utilisez l'outil A pour intégrer du texte. Eventuellement utilisez les différents outils de digitalisation pour compléter votre mise en page. Utilisez l'outil punaise pour afficher un Nord. Double cliquer sur le symbole ponctuel et changez la police en Mapinfo Arrows. Vous trouverez alors plusieurs types de représentations du nord.

Concernant l'échelle, il faut exécuter un utilitaire mbx. Menu outils>exécuter>scalbar. Une boite de dialogue apparaît.

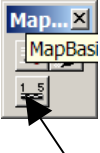

Cliquez sur l'échelle. Cliquez ensuite sur la carte pour dessiner une échelle. Deux boites de dialogues vous avertissent des problèmes de dimensionnement des cartes. Validez les éléments qui vous semblent pertinents.

| Dessiner l'échelle dans la c                       | arte (Version 3.5)                                                                 |                                  | ×             |
|----------------------------------------------------|------------------------------------------------------------------------------------|----------------------------------|---------------|
| Largeur :<br>10<br>Ratio Hauteur/Largeur:<br>20 :1 | Unités:<br>Pieds<br>Pieds US survey<br>Pouces<br><mark>Kilomètres</mark><br>Mètres | Couleur de fond :                |               |
| 🔲 Courber la barre avec le                         | es lignes de Latitude                                                              | Police :                         | Aa            |
| Ajuster entre les extrém<br>compenser la courbure  | tés pour<br>: due à la projection.                                                 | 🦳 Ajuster la taille de la police | e a l'échelle |
|                                                    | <u>O</u> K 2                                                                       | Annuler Aide                     |               |

Paramétrez votre échelle en déterminant votre unité et la longueur souhaitez. Les boites de dialogues à droite vous permettent de personnaliser votre échelle.

N'oubliez pas les copyrights et différents droits à inscrire.

Imprimez votre carte.

2/ L'exportation vers un logiciel de DAO type illustrator. Lorsque votre carte vous semble correcte pour l'exportation (vous réaliserez votre légende manuellement dans illustrator) : Menu fichier>exporter fenêtre

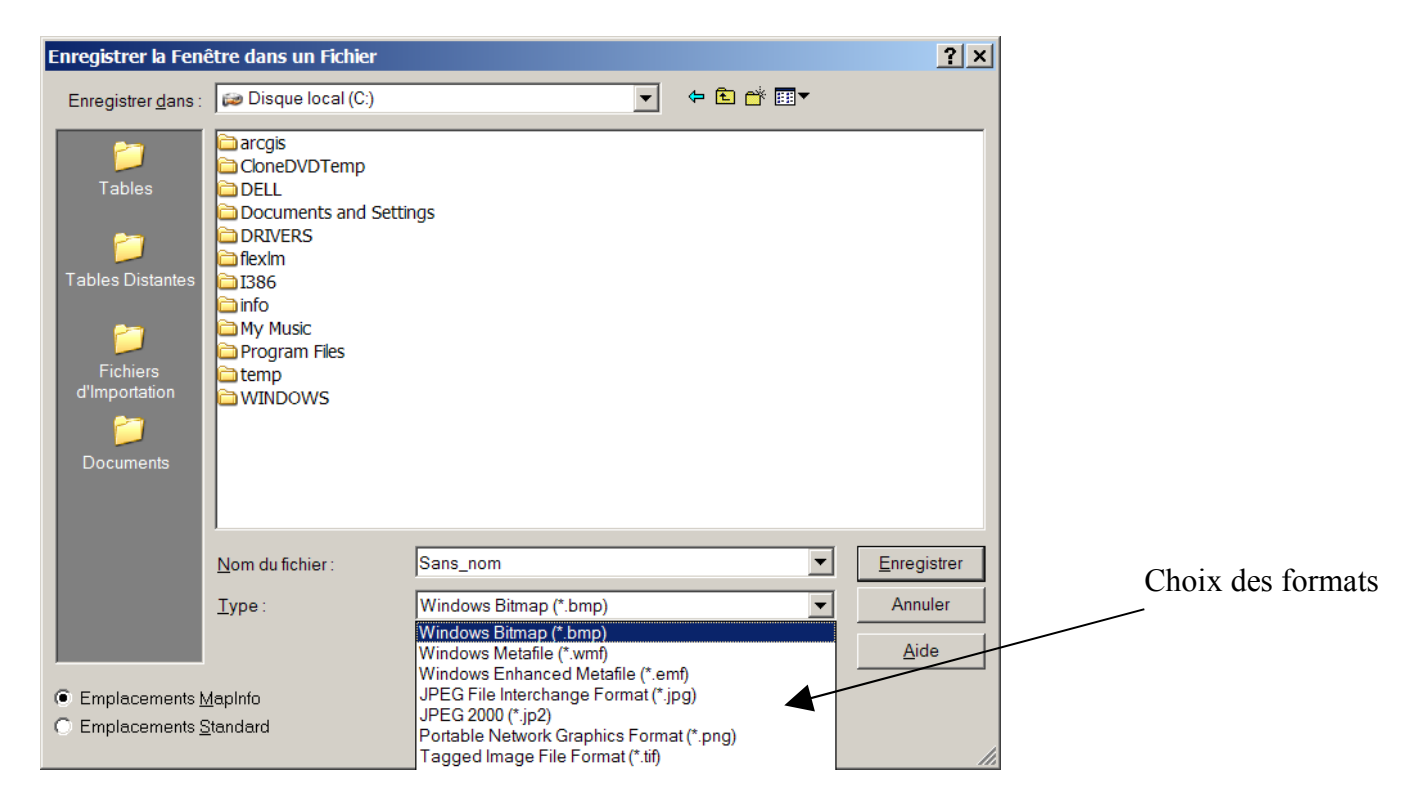

Le choix des formats est déterminant si vous souhaitez obtenir votre carte en mode vecteur ou en mode image. Tous les formats proposés sont des formats images sauf 1, le WMF. Il s'agit d'un format vectoriel propre à Microsoft. Vous devez donc avoir un logiciel de DAO capable d'ouvrir ce type de format. Enregistrez votre fichier en sélectionnant le format WMF. On vous demande ensuite la taille de votre fenêtre, validez tel que vous le propose mapinfo.

Lancer illustrator. Fichier ouvrir. Sélectionnez le format wmf. Votre carte apparaît. Réalisez votre mise en page.

3/ Exporter des données de la base attributaire. Enregistrez table sous et changer le type de fichier en DBF (format Dbase). Lancez Excel. Fichier Ouvrir. Sélectionnez le format DBF. Importer en utilisant l'assistant.

4/ Export vers d'autres SIG. Mapinfo à la particularité d'avoir un traducteur universel de fichier. Il est donc très facile d'importer et d'exporter des données d'un autre logiciel SIG. Menu >traducteur universel.

| Traducteur Universel                                |                                         |
|-----------------------------------------------------|-----------------------------------------|
| Source:                                             | Format d'origine                        |
| Format: MapInfo TAB                                 |                                         |
| Fichier(s): tings\BONNET\Mes documents\cudllogement | Répertoire où se trouve le fichier      |
| Le système de coordonnées sera lu dans la source    | Format de destination (ici ARCVIEW)     |
| Destination:                                        |                                         |
| Format ESRI Shape                                   | Répertoire où vous voulez l'enregistrez |
| Répertoire:                                         |                                         |
|                                                     | Décochez ces cases (inutiles)           |
| Journal :                                           | Eccoencez ces cases (mathes)            |
| Journal (Checume Theonnet/locals~1\temp\mutlog.txt  |                                         |
| 🔽 Ajouter au journal                                |                                         |
|                                                     |                                         |
| Aide OK Annuler                                     |                                         |